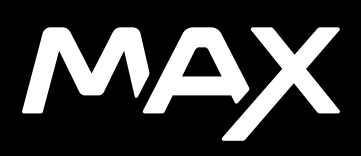

# Dołącz do ruchu GoPro

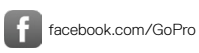

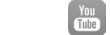

youtube.com/GoPro

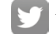

twitter.com/GoPro

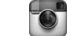

instagram.com/GoPro

# Spis treści

| Oto kamera MAX                             | 6  |
|--------------------------------------------|----|
| Konfigurowanie kamery                      | 8  |
| Poznawanie kamery GoPro                    | 14 |
| Tryb HERO + tryb 360°                      | 19 |
| Zmiana trybów + ustawienia                 | 23 |
| Skróty na ekranie                          | 27 |
| Korzystanie z funkcji QuikCapture          | 30 |
| Dodawanie tagów najlepszego ujęcia HiLight | 34 |
| Ustawianie orientacji ekranu               | 35 |
| Nagrywanie filmu                           | 37 |
| Ustawienia filmu                           | 40 |
| Fotografowanie                             | 43 |
| Ustawienia zdjęć                           | 47 |
| Rejestracja materiału poklatkowego         | 49 |
| Ustawienia trybu poklatkowego              | 51 |
| Transmisja na żywo                         | 54 |
| Kontrola ekspozycji                        | 55 |
| Sterowanie kamerą GoPro za pomocą głosu    | 59 |
| Odtwarzanie materiałów                     | 63 |

# Spis treści

| Łączenie z innymi urządzeniami                | 67  |
|-----------------------------------------------|-----|
| Przenoszenie plików multimedialnych           | 69  |
| Indywidualne ustawienia kamery GoPro          | 74  |
| Ważne komunikaty                              | 84  |
| Resetowanie kamery                            | 86  |
| Mocowanie kamery GoPro                        | 88  |
| Zdejmowanie drzwiczek                         | 94  |
| Konserwacja                                   | 96  |
| Informacje o akumulatorze                     | 98  |
| Rozwiązywanie problemów                       | 102 |
| Dane techniczne: Video (Film)                 | 104 |
| Dane techniczne: Photo (Zdjęcie)              | 109 |
| Dane techniczne: Time Lapse (Tryb poklatkowy) | 111 |
| Dane techniczne: Protune                      | 115 |
| Pomoc techniczna                              | 126 |
| Znaki towarowe                                | 126 |
| Informacje dotyczące przepisów                | 126 |

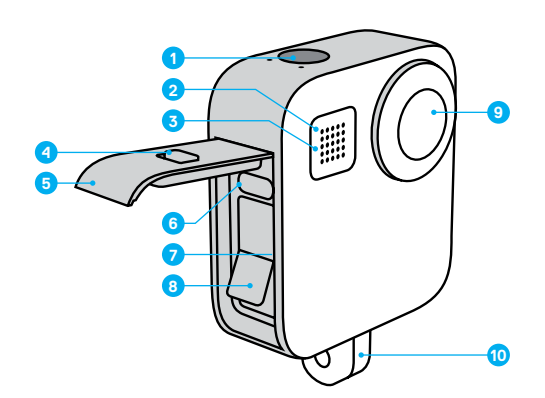

- 1. Przycisk migawki 🔘
- 2. Wskaźnik stanu
- 3. Mikrofon
- 4. Blokada drzwiczek

- 5. Drzwiczki
- 6. Port USB-C
- 7. Gniazdo karty microSD
- 8. Akumulator

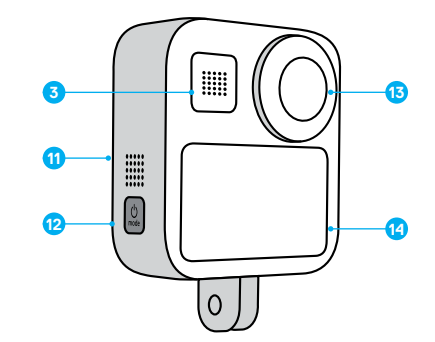

- Obiektyw kamery (strona bez ekranu)
- 10. Składane zaczepy
- 11. Głośnik

- 12. Przycisk trybu 🕵
- 13. Obiektyw kamery (strona z ekranem)
- (strona z ekranem)
- 14. Ekran dotykowy

Dowiedz się, jak korzystać z akcesoriów dostarczonych z GoPro. Przejdź do części *Mocowanie kamery GoPro* (strona 88).

# Konfigurowanie kamery

### KARTY MICROSD

Do zapisywania filmów i zdjęć potrzebna jest karta microSD (sprzedawana oddzielnie). Używaj markowych kart, które spełniają następujące wymagania:

- microSD, microSDHC lub microSDXC
- Szybkość klasy 10 lub UHS-I
- Maksymalna pojemność 256 GB

Lista zalecanych kart microSD znajduje się na stronie gopro.com/microsdcards.

*Uwaga!* Przed użyciem karty SD upewnij się, że masz czyste i suche ręce. Należy zapoznać się z wytycznymi producenta w zakresie dopuszczalnego zakresu temperatur karty oraz innych ważnych informacji.

WSKAZÓWKA! Utrzymuj kartę SD w dobrym stanie, regularnie ją formatując. Formatowanie oznacza skasowanie wszystkich plików multimedialnych, dlatego należy pamiętać o ich wcześniejszym zapisaniu.

- 1. Przeciągnij w dół, aby uzyskać dostęp do konsoli.
- Dotknij opcji Preferences (Preferencje) > Reset (Resetuj) > Format SD Card (Sformatuj kartę SD).

Aby dowiedzieć się, jak zapisywać filmy i zdjęcia, zobacz *Przenoszenie plików multimedialnych* (strona 69).

# Konfigurowanie kamery

### AKUMULATOR

W celu uzyskania najlepszych rezultatów należy używać akumulatora MAX z nową kamerą GoPro.

WSKAZÓWKA! Istnieje prosty sposób na sprawdzenie stanu akumulatora.

- 1. Przeciągnij w dół, aby uzyskać dostęp do konsoli.
- Dotknij opcji Preferences (Preferencje) > About (Informacje) > Battery Info (Informacje o akumulatorze).

### INSTALACJA KARTY MICROSD I AKUMULATORA

1. Odblokuj drzwiczki, przesuń je w dół i otwórz.

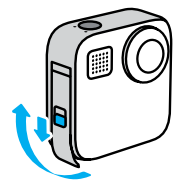

# Konfigurowanie kamery

 Przy wyłączonej kamerze włóż kartę SD do gniazda karty etykietą skierowaną w stronę komory akumulatora.

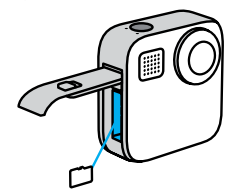

- Kartę można wyjąć przez naciśnięcie jej paznokciem.
- 3. Włóż akumulator.

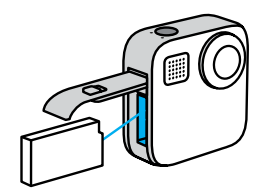

# Konfigurowanie kamery

 Podłącz kamerę do ładowarki USB lub komputera za pomocą dołączonego kabla USB-C.

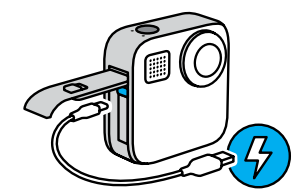

Pełne ładowanie akumulatora trwa około 3 godzin. Wskaźnik statusu kamery zgaśnie po ukończeniu ładowania. Więcej informacji można znaleźć w części *Informacje o akumulatorze* (strona 98).

**WSKAZÓWKA!** Najszybsze ładowanie zapewnia ładowarka GoPro Supercharger (sprzedawana oddzielnie).

5. Po zakończeniu ładowania odłącz kabel i zamknij drzwiczki.

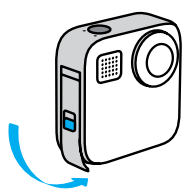

# Konfigurowanie kamery

 Zasuń drzwiczki do końca, aż nie będzie żadnej luki, a następnie zablokuj je.

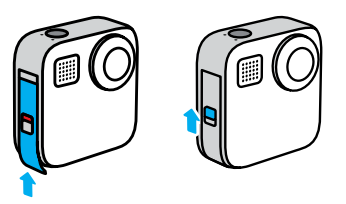

UWAGA: Naciśnij od dołu, aby mieć pewność, że drzwiczki są prawidłowo zamknięte. Nie używaj blokady do zasuwania drzwiczek.

# Konfigurowanie kamery

### AKTUALIZOWANIE OPROGRAMOWANIA KAMERY

Aby mieć dostęp do najnowszych funkcji kamery GoPro i zadbać o jej najwyższą wydajność, pamiętaj o aktualizacji oprogramowania.

### Aktualizacja za pomocą aplikacji GoPro

- 1. Pobierz aplikację ze sklepu Apple App Store lub Google Play.
- Postępuj zgodnie z instrukcjami wyświetlanymi na ekranie aplikacji, aby połączyć kamerę z urządzeniem mobilnym. Jeśli dostępne jest nowe oprogramowanie kamery, aplikacja wyświetli informacje o sposobie jego instalacji.

### Aktualizacja ręczna

- 1. Odwiedź stronę gopro.com/update.
- 2. Wybierz MAX z listy kamer.
- Wybierz opcję Update your camera manually (Aktualizuj kamerę ręcznie) i postępuj zgodnie z instrukcjami.

WSKAZÓWKA! Czy muszę znać nazwę kamery, hasło i wersję oprogramowania? Tutaj możesz się tego dowiedzieć.

- 1. Przeciągnij w dół, aby uzyskać dostęp do konsoli.
- Dotknij opcji Preferences (Preferencje) > Connections (Połączenia) > Camera Info (Informacje o kamerze).

Uwaga! Przewiń w dół, aby sprawdzić wersję oprogramowania.

# Poznawanie kamery GoPro

WŁĄCZANIE

Przytrzymaj przycisk trybu 📩 , aby włączyć kamerę MAX.

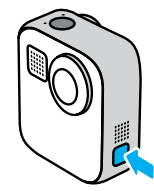

WYŁĄCZANIE Wciśnij przycisk trybu 🔝 i przytrzymaj przez 3 sekundy, aby ją wyłączyć.

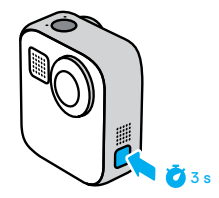

# Poznawanie kamery GoPro

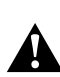

OSTRZEŻENIE! Należy zachować ostrożność przy korzystaniu z kamery GoPro i związanych z nią mocowań i akcesoriów. Zawsze miej na uwadze otoczenie, aby nie zranić siebie lub innych osób.

Należy bezwzględnie przestrzegać wszystkich lokalnych przepisów, w tym wszystkich przepisów dotyczących ochrony prywatności, które mogą ograniczać zapis w niektórych obszarach.

### KORZYSTANIE Z EKRANU DOTYKOWEGO

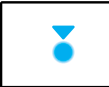

Dotknięcie

Wybór elementu i włączenie/wyłączenie ustawienia.

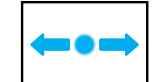

Przesunięcie w lewo lub w prawo

Przełączanie pomiędzy trybami: Video (Film), Photo (Zdjęcie) lub Time Lapse (Tryb poklatkowy).

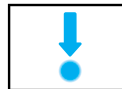

Przesunięcie w dół od krawędzi ekranu Otwórz konsolę, gdy kamera znajduje się w orientacji poziomej.

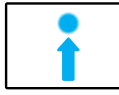

Przesunięcie w górę od krawędzi ekranu Oglądanie ostatniego zarejestrowanego filmu lub zdjęcia oraz uzyskiwanie dostępu do galerii multimediów.

# Poznawanie kamery GoPro

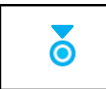

Naciśnięcie i przytrzymanie ekranu rejestracji Włączanie i regulacja kontroli ekspozycji.

TRYBY REJESTROWANIA

Kamera GoPro ma trzy główne tryby rejestrowania.

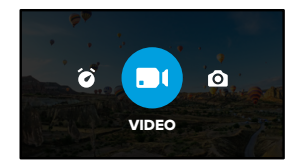

Zmieniaj tryby, przesuwając je w lewo lub w prawo.

### Video (Film)

Więcej informacji można znaleźć w części *Nagrywanie filmu* (strona 37).

### Photo (Zdjęcie)

Obejmuje tryby Photo (Zdjęcie) i PowerPano. Więcej informacji można znaleźć w części *Fotografowanie* (strona 43).

### Time Lapse (Tryb poklatkowy)

Obejmuje tryby TimeWarp i Time Lapse (Tryb poklatkowy). Więcej informacji można znaleźć w części *Rejestracja materiału poklatkowego* (strona 49).

# Poznawanie kamery GoPro

### UZYSKANIE IDEALNEGO UJĘCIA

1. Naciśnij przycisk migawki (), aby rozpocząć nagrywanie.

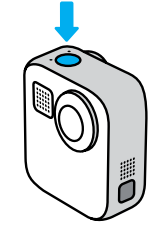

 Ponownie przyciśnij przycisk migawki (), aby zatrzymać nagrywanie (dotyczy filmów, trybu poklatkowego i transmisji na żywo).

# Poznawanie kamery GoPro

### EKRAN REJESTRACJI

Ekran ten zapewnia dostęp do ustawień rejestracji.

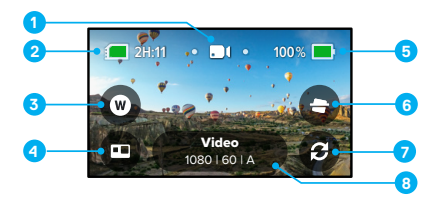

- Bieżący tryb Video (Film), Photo (Zdjęcie) lub Time Lapse (Tryb poklatkowy)
- 2. Pozostały czas nagrywania / pozostałe zdjęcia
- 3. Skrót do obiektywu cyfrowego
- 4. Wybór trybu HERO/360°
- 5. Stan naładowania akumulatora
- 6. Skrót do blokady horyzontu
- 7. Przełącznik obiektywu
- 8. Ustawienia nagrywania

*Uwaga!* Ustawienia nagrywania nie są dostępne w przypadku obrócenia kamery GoPro w celu wykonania zdjęć portretowych. Pamiętaj, by wybrać preferowane ustawienia przed obróceniem kamery.

# Tryb HERO + tryb 360°

Kamera MAX umożliwia nagrywanie filmów i robienie zdjęć w stylu charakterystycznym dla kamer HERO oraz wciągających filmów w 360°. Wystarczy dotknąć wyboru trybu HERO/360 w lewym dolnym rogu ekranu, aby wybrać pożądany tryb.

### TRYB HERO

Tryb HERO 💼 umożliwia nagrywanie filmów i robienie zdjęć w charakterystycznym stylu za pomocą przedniego (strona z ekranem niedotykowym) lub tylnego obiektywu (strona z ekranem dotykowym).

1. Dotknij ikony 🕑 , by wybrać obiektyw, którego chcesz używać.

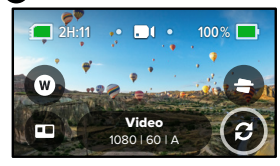

2. Naciśnij przycisk migawki (), aby rozpocząć rejestrowanie.

WSKAZÓWKA! Wybierz tryb HERO i tylny obiektyw, aby kadrować i robić wspaniałe selfie.

### TRYB 360

Używaj trybu 360 () do rejestrowania niesamowitych materiałów sferycznych. Przeglądaj i udostępniaj je jako materiały sferyczne lub używaj aplikacji GoPro, aby wykadrować je do tradycyjnego formatu filmów i zdjęć.

 Tryb 360° rejestruje wszystko, co znajduje się wokół, ale można dotknąć (20), aby wybrać obiektyw, z którego widok będzie wyświetlony na ekranie dotykowym.

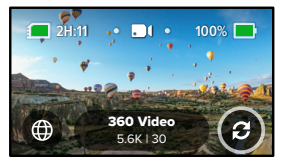

2. Naciśnij przycisk migawki 🔘 , aby rozpocząć rejestrowanie.

# Tryb HERO + tryb 360°

### Ustawienia audio trybu 360°

W trybie 360° kamera MAX korzysta z sześciu mikrofonów do nagrywania niesamowitego dźwięku, który jest równie imponujący, co same materiały filmowe. Dostępne są dwa ustawienia audio do nagrywania dookólnego dźwięku przestrzennego i dźwięku stereofonicznego. Ustawienia dźwięku można również skonfigurować, aby wyeliminować nadmierny szum wiatru.

Aby uzyskać więcej informacji, przejdź do części:

- · Dźwięk dookólny (strona 124)
- · Redukcja szumu wiatru (strona 125)

### Wskazówki dotyczące nagrywania materiałów sferycznych

- Najlepsze rezultaty uzyskasz, mocując kamerę MAX na uchwycie Max Grip i statywie (sprzedawane oddzielnie). To mocowanie zostało zaprojektowane specjalnie pod kątem nagrywania sferycznego i nie pojawia się na nagraniu.
- Zalecamy mocowanie kamery MAX przy użyciu uchwytu MaxGrip i statywu, ale jeśli chcesz wykonywać ujęcia z ręki, trzymaj kamerę blisko podstawy, by ręka była jak najmniej widoczna na nagraniach.

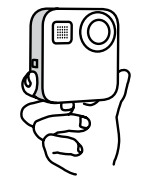

# Tryb HERO + tryb 360°

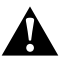

PRZESTROGA! Nie trzymaj kamery za składane zaczepy. Mogą się one nagrzewać podczas nagrywania. Podczas ujęć z ręki zaczepy powinny być złożone.

- Jeden obiektyw powinien być skierowany na filmowany obiekt. Kamera MAX rejestruje wszystko, co znajduje się wokół, jednak nagranie bedzie lepsze, jeśli obiektyw bedzie skierowany na jeden obiekt.
- Używaj poleceń głosowych. Dzięki temu można zdalnie rozpoczynać nagrywanie i nie trzeba chować ręki po naciśnięciu przycisku migawki.
- Odtwarzaj swoje materiały sferyczne w aplikacji GoPro, by cieszyć się ujęciami ze stabilizacją wideo i w trybie TimeWarp. W ten sposób uzyskasz najbardziej płynny obraz 360.
- Używaj funkcji Kadrowanie w aplikacji GoPro, aby zmienić materiały sferyczne do tradycyjnego formatu filmów i zdjęć. Dzięki temu można ponownie zarejestrować scenę z dowolnego kąta tyle razy, ile tylko zechcesz.

### Zmiana trybów + ustawienia

### ZMIANA TRYBÓW

1. Przesuń w lewo lub w prawo, aby wybrać żądany tryb.

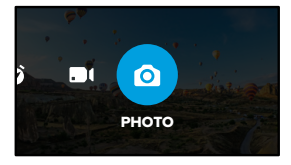

 Dotknij ustawienia rejestrowania, aby zobaczyć wszystkie dostępne opcje rejestrowania.

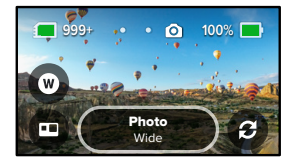

3. Wybierz opcję z listy.

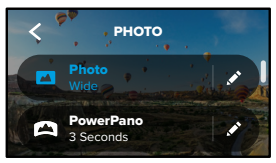

# Zmiana trybów + ustawienia

ZMIANA USTAWIEŃ REJESTROWANIA

Każdy tryb ma własne ustawienia, które można dostosować w zalewie kilku dotknięciach.

1. Dotknij ikony 💉 przy trybie, który chcesz dostosować.

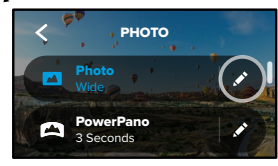

2. Dotknij ustawienia, które chcesz zmienić.

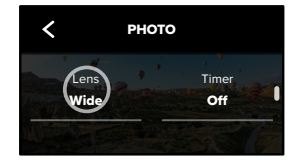

# Zmiana trybów + ustawienia

W ramach instrukcji wyświetlanych na ekranie zobaczysz listę dostępnych opcji.

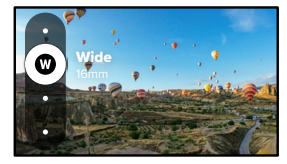

Szczegółowe informacje na temat ustawień można znaleźć w części Dane techniczne (strona startowa 104).

3. Przewiń w dół, by zobaczyć bardziej zaawansowane ustawienia.

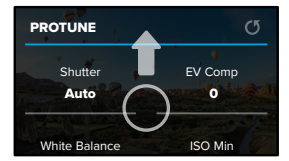

Szczegółowe informacje na temat wszystkich ustawień zaawansowanych można znaleźć w części *Protune* (strona startowa 115).

# Zmiana trybów + ustawienia

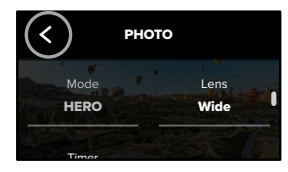

WSKAZÓWKA! Na ekranie rejestracji możesz nacisnąć i przytrzymać ikonę ustawień rejestrowania, aby przejść bezpośrednio do menu ustawień.

### PRZYWRACANIE DOMYŚLNYCH USTAWIEŃ

W każdej chwili można powrócić do oryginalnych ustawień rejestrowania kamery.

- 1. Przeciągnij w dół, aby uzyskać dostęp do konsoli.
- Dotknij opcji Preferences (Preferencje) > Reset (Resetuj) > Reset Defaults (Zresetuj ustawienia domyślne).

# Skróty na ekranie

Skróty na ekranie zapewniają natychmiastowy dostęp (jednym dotknięciem) do wybranych ustawień rejestrowania kamery. Każdy tryb ma własne domyślne skróty, jednak możesz zmienić je na ustawienia, których używasz najczęściej. Można nawet skonfigurować różne skróty dla każdego trybu rejestrowania.

1. Dotknij ikony 💉 przy profilu ustawień, który chcesz dostosować.

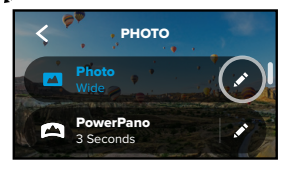

2. Przewiń w dół do ustawień On-Screen Shortcuts (Skróty na ekranie).

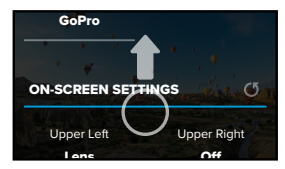

# Skróty na ekranie

3. Dotknij miejsca, w którym chcesz umieścić nowy skrót.

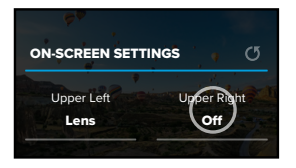

 Przewiń wszystkie dostępne skróty po prawej stronie i wybierz jeden z nich.

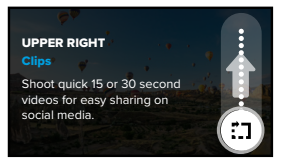

Szczegółowe informacje na temat skrótów można znaleźć w częściach *Dane techniczne* (strona startowa 104) i *Protune* (strona startowa 115).

# Skróty na ekranie

 Dotknij ikony , aby zapisać zmiany i powrócić do ekranu profili ustawień.

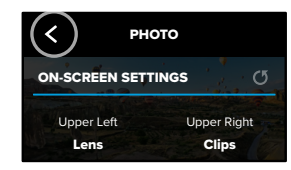

Teraz możesz po prostu dotknąć danego skrótu, by zmienić ustawienia.

WSKAZÓWKA! Na ekranie rejestracji możesz nacisnąć i przytrzymać skrót, by przejść do ekranu wyboru skrótów.

# Korzystanie z funkcji QuikCapture

Funkcja QuikCapture jest najszybszym i najprostszym sposobem na włączenie kamery GoPro i zarejestrowanie ujęcia. Wystarczy nacisnąć przycisk migawki.

NAGRYWANIE PRZY UŻYCIU FUNKCJI QUIKCAPTURE

1. Gdy kamera jest wyłączona, naciśnij przycisk migawki 🔘 .

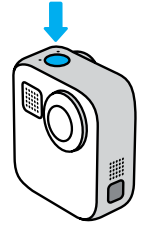

 Naciśnij przycisk migawki O, aby zatrzymać nagrywanie i wyłączyć kamerę.

Informacje na temat innych opcji filmu można znaleźć w części *Nagrywanie filmu* (strona 37).

# Korzystanie z funkcji QuikCapture

### Ustawianie domyślnego trybu rejestrowania

Możesz wybrać domyślny tryb QuikCapture w sekcji Preferences (Preferencje).

- 1. Przeciągnij w dół, aby uzyskać dostęp do konsoli.
- Dotknij kolejno opcji Preferences (Preferencje) > General (Ogólne) > QuikCapture Default (Domyślne ustawienia QuikCapture).

| Ustawienie                  | Opis                                                                  |
|-----------------------------|-----------------------------------------------------------------------|
| Ostatnio używane (Domyślne) | Rejestruje przy użyciu ostatnio<br>używanych ustawień i trybu kamery. |
| Tryb filmu HERO             | Nagrywa tradycyjny film w trybie HERO.                                |
| Film sferyczny              | Nagrywa film sferyczny.                                               |

# Korzystanie z funkcji QuikCapture

NAGRYWANIE W TRYBIE POKLATKOWYM Z WYKORZYSTANIEM FUNKCJI QUIKCAPTURE

 Gdy kamera jest wyłączona, naciśnij i przytrzymaj przycisk migawki () aż kamera się włączy (około 3 sekund). Rozpocznie się nagrywanie w ostatnio używanym trybie poklatkowym.

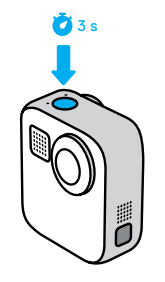

 Ponownie przytrzymaj przycisk migawki (), aby zatrzymać tryb poklatkowy i wyłączyć kamerę.

Informacje na temat innych opcji trybu poklatkowego można znaleźć w części *Rejestracja materiału poklatkowego* (strona 49).

# Korzystanie z funkcji QuikCapture

### WYŁĄCZANIE FUNKCJI QUIKCAPTURE

Funkcja QuikCapture jest domyślnie włączona, lecz można ją wyłączyć.

- 1. Przeciągnij w dół, aby uzyskać dostęp do konsoli.
- 2. Dotknij ikony 🗻

WSKAZÓWKA! Ponieważ funkcja QuikCapture włącza kamerę tylko do nagrywania, jest ona doskonałym sposobem na zmaksymalizowanie czasu pracy baterii.

# Dodawanie tagów najlepszego ujęcia HiLight

Zaznacz ulubione momenty w filmach i zdjęciach, naciskając przycisk Mode (Tryb) (...) podczas nagrywania lub odtwarzania. Spowoduje to dodanie tagu najlepszego ujęcia HiLight ), który ułatwia wyszukiwanie nagrań podczas oglądania materiału, tworzenia filmu lub wyszukiwania określonego ujęcia.

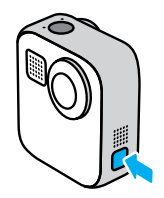

Można również dodawać tagi HiLight po wydaniu polecenia "GoPro HiLight", gdy włączone jest sterowanie głosowe, a także poprzez dotknięcie ikony M podczas oglądania nagrań w aplikacji GoPro.

**WSKAZÓWKA!** Aplikacja GoPro szuka tagów HiLight podczas automatycznego tworzenia filmów. Pozwala to mieć pewność, że w zarejestrowanym materiale znajdą się ulubione momenty.

# Ustawianie orientacji ekranu

Obracając kamerę, można łatwo przełączać się między zdjęciami w orientacji pionowej i poziomej. Kamera MAX pozwala także na nagrywanie filmów i robienie zdjęć w prawidłowej pozycji — nawet w przypadku zamontowania jej do góry nogami. Menu ekranu dotykowego dostosuje się automatycznie, a nagranie będzie odtwarzane w prawidłowej pozycji.

Orientacja ulega zablokowaniu po naciśnięciu przycisku migawki ⊙. Jeśli kamera przechyla się podczas nagrywania, np. jak na kolejce górskiej, materiał również będzie się przechylał. Uchwycisz każdy zakręt i najmniejszy ruch.

### BLOKOWANIE ORIENTACJI

Korzystając z kamery MAX, można zablokować orientację ekranu w pozycji poziomej lub pionowej. Ta opcja świetnie sprawdza się, gdy używasz mocowań na ciało lub uchwytów trzymanych w ręce. Wtedy najczęściej dochodzi do przypadkowego rejestrowania obrazu w nieodpowiedniej orientacji.

Przeciągnij w dół, aby uzyskać dostęp do konsoli.

- 1. Wybierz odpowiednią orientację ekranu.
- 2. Dotknij przycisku 🐽 na konsoli.

Ekran zostanie wówczas zablokowany i dostosowany do orientacji kamery.

*Uwaga!* Blokowanie ekranu w ten sposób działa tylko wtedy, gdy opcja Orientation (Orientacja) ma domyślnie ustawioną wartość All (Wszystkie) w sekcji Preferences (Preferencje).

# Ustawianie orientacji ekranu

BLOKOWANIE ORIENTACJI POZIOMEJ Możesz także zablokować kamerę GoPro w orientacji poziomej.

Przeciągnij w dół, aby uzyskać dostęp do konsoli.

- Dotknij opcji Preferences (Preferencje) > Touch Screen (Ekran dotykowy) > Orientation (Orientacja).
- Przełącz ustawienie All (domyślne) na Landscape (Orientacja pozioma).

GoPro będzie rejestrować obraz w prawidłowej pozycji, niezależnie od tego, czy kamera jest we właściwym położeniu czy do góry nogami. Orientację ekranu można także zablokować w konsoli.

# Nagrywanie filmu

Kamera GoPro może rejestrować tradycyjne filmy dowolnym obiektywem w trybie HERO lub rejestrować wszystko z każdego kąta w trybie 360°.

### FILM

W trybie HERO można nagrywać tradycyjne filmy w rozdzielczości 1080p lub 1440p. Domyślne ustawienia to film 1080p przy 60 klatkach na sekundę (kl./s) z cyfrowym obiektywem Wide (Szeroki) i włączoną funkcją Max HyperSmooth. W trybie 360° można nagrywać filmy w jakości 6K (źródło) / 5,6K (po zmontowaniu) w 30 i 24 kl./s lub w jakości 3K (źródło / po zmontowaniu) w 60 kl./s w celu uzyskania możliwości odtwarzania ich w zwolnionym tempie.

### SKRÓTY NA EKRANIE

Tryb HERO ma dwa domyślne skróty, które można zamienić na dowolnie wybrane przez siebie skróty.

*Uwaga!* Tryb 360° nie ma domyślnych skrótów, jednak można dodać maksymalnie dwa skróty.

Więcej informacji można znaleźć w części *Skróty na ekranie* (strona 27).

# Nagrywanie filmu

### Blokada horyzontu (tryb HERO)

Skrót ten automatycznie prostuje ujęcie, utrzymując poziomą linię horyzontu, nawet jeśli obracasz kamerą podczas nagrywania.

1. Dotknij ikony 🚍

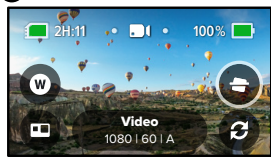

2. Naciśnij przycisk migawki 🔘 , aby rozpocząć rejestrowanie.

Więcej informacji można znaleźć w części *Blokada horyzontu* (strona 108).

# Nagrywanie filmu

### Obiektywy cyfrowe (tryb HERO)

Zmiana obiektywów cyfrowych kamery GoPro przypomina wymianę obiektywów w cyfrowym aparacie lustrzankowym. Wpływają one na pole widzenia, kadrowanie oraz efekt rybiego oka.

1. Dotknij ikony W

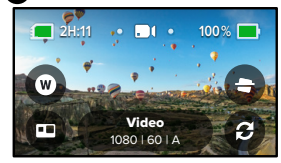

 Przewiń opcje, aby zobaczyć podgląd na żywo każdej z nich, a następnie dotknij tej, której chcesz użyć.

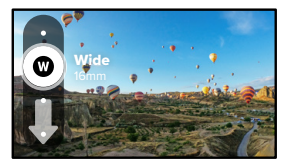

# Ustawienia filmu

Poniżej znajduje się lista ustawień filmu. Dotknij ikony 💉 , a następnie ustawienia, aby wprowadzić zmiany.

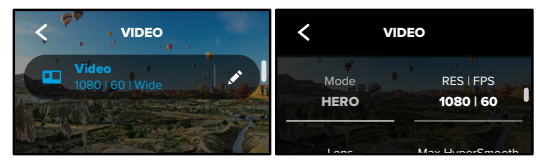

### MODE (TRYB)

Pokazuje, czy kamera jest w trybie HERO lub w trybie 360°.

RES | FPS (ROZDZIELCZOŚĆ | LICZBA KLATEK NA SEKUNDĘ) Tryb HERO oferuje do wyboru dwie rozdzielczości (RES). Rozdzielczość 1080p to panoramiczna (16:9) rozdzielczość, która jest doskonała do ujęć kinowych. Rozdzielczość 1440p ma proporcję obrazu 4:3, która jest doskonała do selfie i ujęć z perspektywy pierwszej osoby.

W trybie 360° można nagrywać filmy sferyczne w jakości 6K (źródło) / 5,6K (po zmontowaniu) w 30 kl./s. Tryb ten obsługuje także rejestrowanie filmów sferycznych w jakości 3K (źródło / po zmontowaniu) w 60 kl./s, które można odtwarzać w dwukrotnie zwolnionym tempie.

Dostępne opcje ustawień liczby klatek w trybach HERO i 360° są zawarte na dole ekranu.

Aby uzyskać więcej informacji, przejdź do części:

- · Rozdzielczość (strona 104)
- · Klatki na sekundę (strona 106).

# Ustawienia filmu

### LENS (OBIEKTYW) (TRYB HERO)

Wybierz obiektyw cyfrowy odpowiedni dla planowanego przez Ciebie ujęcia — Max SuperView, Wide (Szeroki), Linear (Linearny) lub Narrow (Wąski).

Więcej informacji można znaleźć w części *Obiektywy cyfrowe (Film)* (strona 107).

### MAX HYPERSMOOTH (TRYB HERO)

Stabilizacja obrazu Max HyperSmooth idealnie nadaje się do jazdy na rowerze, jazdy na nartach, ujęć z ręki i nie tylko oraz zapewnia niezwykle płynne ujęcia. Stabilizacja Max HyperSmooth jest domyślnie włączona.

Więcej informacji można znaleźć w części *Stabilizacja obrazu Max HyperSmooth* (strona 108).

WSKAZÓWKA! Oglądaj swoje materiały sferyczne w aplikacji GoPro, by cieszyć się nagraniami filmów i TimeWarp z pełną stabilizacją.

### CLIPS (KLIPY)

Rejestruj krótkie klipy wideo, które można szybko i łatwo zapisać w telefonie i udostępnić w mediach społecznościowych. Funkcja klipów jest domyślnie wyłączona.

# Ustawienia filmu

### HORIZON LOCK (BLOKADA HORYZONTU) (TRYB HERO)

Zapewnia nagraniom w trybie HERO niezwykle płynny kinowy obraz z zachowaniem poziomej linii horyzontu, nawet jeśli kamera zostanie odwrócona do góry nogami podczas filmowania.

Więcej informacji można znaleźć w części *Blokada horyzontu* (strona 108).

### PROTUNE

Funkcja Protune umożliwia ręczne regulowanie zaawansowanych ustawień, takich jak Bit Rate (Prędkość przepływu danych), Color (Kolor), ISO Limit (Limit ISO), Exposure (Ekspozycja), ustawienia mikrofonu i inne.

Więcej informacji można znaleźć w części Protune (strona 115).

# Fotografowanie

Kamera GoPro może wykonywać zdjęcia tradycyjne, sferyczne i panoramiczne. Po prostu wybierz typ zdjęcia i naciśnij przycisk migawki (). Wszystkie zdjęcia w trybie HERO są rejestrowane w rozdzielczości 5,5 MP. Zdjęcia sferyczne są rejestrowane w rozdzielczości 18 MP (źródło) / 16,6 MP (po zmontowaniu).

### PHOTO (ZDJĘCIE)

Ten tryb służy do rejestrowania pojedynczych zdjęć w trybie HERO lub 360°. Można również nacisnąć i przytrzymać przycisk migawki () w trybie HERO, aby wykonać serię zdjęć z częstotliwością 3 lub 30 na sekundę (w zależności od warunków oświetleniowych).

### POWERPANO

Funkcja PowerPano pozwala robić niesamowite zdjęcia panoramiczne w 270° — bez zniekształceń i bez konieczności przesuwania obiektywu po horyzoncie. Tradycyjne zdjęcia panoramiczne zrobisz kamerą MAX trzymaną poziomo, a po obróceniu jej do orientacji pionowej będziesz mieć możliwość wykonywania ujęć o niezwyklej wysokości. Wszystkie ujęcia PowerPano są rejestrowane w rozdzielczości 6,2 MP. Blokada horyzontu jest domyślnie włączona.

*Uwaga!* Funkcja PowerPano wykorzystuje obydwa obiektywy do zrobienia zdjęcia, niezależnie od tego, czy obiekt znajduje się przed czy za kamerą. Należy upewnić się, że obydwa obiektywy są niezasłonięte.

WSKAZÓWKA! Podczas wykonywania ujęć PowerPano utrzymuj równy poziom horyzontu w kamerze, by zminimalizować zniekształcenia.

# Fotografowanie

### SKRÓTY NA EKRANIE

Podczas robienia zdjęć w trybach HERO i 360° dostępny jest jeden domyślny skrót na każdy tryb. Można go zamienić na inny skrót lub dodać drugi.

Więcej informacji można znaleźć w części *Skróty na ekranie* (strona 27).

### Obiektywy cyfrowe (tryb HERO)

Obiektywy cyfrowe wpływają na pole widzenia, kadrowanie oraz efekt rybiego oka widoczny na zdjęciu. Możesz przełączać się pomiędzy nimi, by sprawdzić, który najlepiej pasuje do planowanego ujęcia.

1. Dotknij ikony W

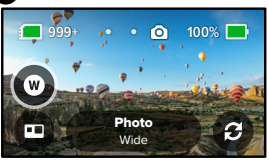

 Przewiń opcje, aby zobaczyć podgląd na żywo każdej z nich, a następnie dotknij tej, której chcesz użyć.

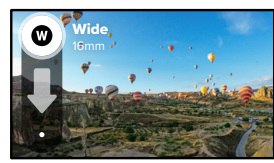

# Fotografowanie

### Samowyzwalacz (tryb 360° + PowerPano)

Na zdjęciach w 360° i ujęciach PowerPano rejestrowany jest cały widok wokół kamery. Łącznie z palcem, który naciska przycisk migawki. Samowyzwalacz jest domyślnie ustawiony na 3 sekundy, aby zapewnić wystarczająco dużo czasu na usunięcie ręki z kadru. Samowyzwalacz moźna wyłączyć lub ustawić na 10 sekund.

1. Dotknij ikony 👌

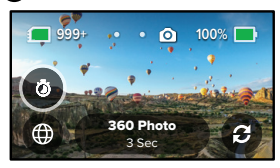

2. Wybierz opcję 3 Sec (3 s), 10 Sec (10 s) lub Off (Wyłączony).

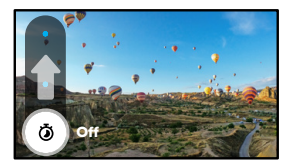

# Fotografowanie

3. Naciśnij przycisk migawki O. Kamera rozpocznie odliczanie czasu. Rozlegnie się również sygnał dźwiękowy, a przedni wskaźnik statusu zacznie migać. Zarówno sygnał, jak i miganie, będą coraz szybsze w miarę upływu czasu pozostałego do zrobienia zdjęcia.

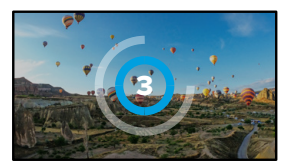

Więcej informacji można znaleźć w części Wskazówki dotyczące nagrywania materiałów sferycznych (strona 21).

WSKAZÓWKA! Podczas robienia zdjęć sferycznych możesz używać poleceń głosowych. Dzięki temu można zdalnie rozpoczynać nagrywanie i nie trzeba chować palców po naciśnięciu przycisku migawki.

Więcej informacji można znaleźć w części Sterowanie kamerą GoPro za pomocą głosu (strona 59).

# Ustawienia zdjęć

Oto przegląd dostępnych ustawień zdjęć. Dotknij ikony 🔊, aby uzyskać dostęp do menu ustawień, a następnie dotknij danego ustawienia, aby wprowadzić zmiany.

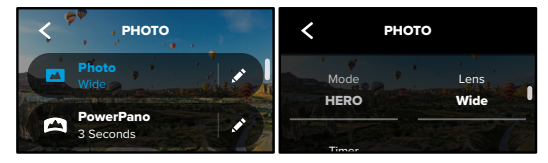

### LENS (OBIEKTYW) (TRYB HERO)

Wybierz cyfrowy obiektyw odpowiedni dla planowanego ujęcia — Max SuperView lub Wide (Szeroki). Przewiń, aby zobaczyć podgląd na żywo każdego ustawienia, a następnie wybierz jedno z nich.

Więcej informacji można znaleźć w części *Obiektywy cyfrowe (Zdjęcie)* (strona 109).

# HORIZON LOCK (BLOKADA HORYZONTU) (TRYB HERO + POWERPANO)

Funkcja ta pomaga robić fenomenalne zdjęcia panoramiczne z poziomą linią horyzontu nawet przy przekrzywionej kamerze. Funkcja blokady horyzontu jest domyślnie włączona.

Więcej informacji można znaleźć w części *Blokada horyzontu* (*PowerPano*) (strona 109).

# Ustawienia zdjęć

TIMER (SAMOWYZWALACZ) Robiąc zdjęcie, możesz ustawić 3- lub 10-sekundowe opóźnienie.

### PROTUNE (ZDJĘCIE)

Funkcja Protune pozwala na ręczne regulowanie między innymi takich zaawansowanych ustawień jak Color (Kolor), ISO Limit (Limit ISO) czy Exposure (Ekspozycja).

Więcej informacji można znaleźć w części *Protune* (strona startowa 115).

# Rejestracja materiału poklatkowego

Tryb poklatkowy pozwala zmieniać wielogodzinne wydarzenia w krótkie filmy, które można udostępniać. W tym trybie kolejne klatki filmu są rejestrowane w określonych interwałach. Wystarczy jedynie nacisnąć przycisk migawki (), by zacząć nagrywanie, i nacisnąć go ponownie, by zakończyć.

### TIMEWARP

Kamera MAX (wykorzystując stabilizację obrazu Max TimeWarp) pozwala przyspieszyć czas dzięki nagraniu niezwykle stabilnego filmu poklatkowego w ruchu. To sprawia, że jest to idealne rozwiązanie między innymi do jazdy na rowerze górskim czy wspinaczek górskich.

W trybie HERO możesz też dotknąć ikony (3) i zastosować zwolnienie do czasu rzeczywistego, by rozkoszować się ciekawymi chwilami, a potem ponownie przyspieszyć akcję jednym dotknięciem.

### POKLATKOWY

Użyj trybu poklatkowego, gdy kamera jest zamontowana i nieruchoma. Doskonale sprawdzi się podczas zachodów słońca, scen ulicznych, projektów artystycznych i przy tworzeniu innych ujęć, które trwają przez dłuższy czas.

WSKAZÓWKA! Kamerą MAX można również robić zdjęcia poklatkowe. Po prostu przejdź do sekcji Format w ustawieniach i wybierz Photo (Zdjęcie).

# Rejestracja materiału poklatkowego

### SKRÓTY NA EKRANIE

Tryb poklatkowy ma jeden domyślny skrót w trybie HERO (cyfrowe obiektywy), jednak można go zamienić na inny skrót lub dodać drugi.

Więcej informacji można znaleźć w części *Skróty na ekranie* (strona 27).

### Obiektywy cyfrowe (tryb HERO)

Zamień obiektywy cyfrowe, aby zmienić pole widzenia, kadrowanie oraz efekt rybiego oka widoczny na zdjęciu.

1. Dotknij ikony W

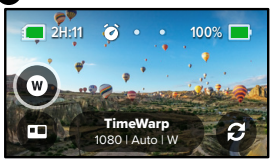

 Przewiń opcje, aby zobaczyć podgląd na żywo każdej z nich, a następnie dotknij tej, której chcesz użyć.

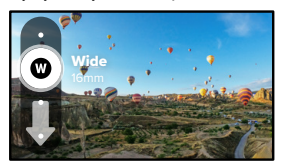

# Ustawienia trybu poklatkowego

Tutaj możesz dokonywać zmian ustawień trybu poklatkowego. Dotknij ikony 💉 , a następnie wybranego ustawienia, by wprowadzić zmiany.

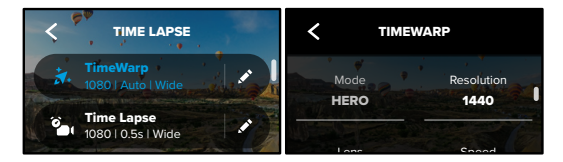

### RESOLUTION (ROZDZIELCZOŚĆ)

W trybie HERO dostępne są dwie rozdzielczości (RES) w trybie TimeWarp i poklatkowym. Rozdzielczość 1080p to panoramiczna (16:9) rozdzielczość, która jest doskonała do ujęć kinowych. Rozdzielczość 1440p ma proporcję obrazu 4:3, która jest doskonała do selfie i ujęć z perspektywy pierwszej osoby. W trybie TimeWarp wszystkie nagrania w 360° można rejestrować w jakości 6K (źródło) / 5,6K (po zmontowaniu) lub w jakości 3K (źródło / po zmontowaniu).

Więcej informacji można znaleźć w części Rozdzielczość (strona 104).

### LENS (OBIEKTYW)

Wybierz cyfrowy obiektyw odpowiedni dla planowanego ujęcia. Przewiń opcje, aby zobaczyć podgląd na żywo każdej opcji, a następnie wybierz jedną z nich.

*Uwaga!* Dostępne obiektywy będą się różnić w zależności od wybranego trybu.

Więcej informacji można znaleźć w części *Obiektywy cyfrowe (Zdjęcie)* (strona 109).

# Ustawienia trybu poklatkowego

### SPEED (SZYBKOŚĆ) (TIMEWARP)

Ustaw szybkość filmu. Wybierz niższą prędkość (2x lub 5x) dla krótkich aktywności lub wyższą prędkość (10x, 15x lub 30x) dla dłuższych aktywności. W trybie HERO prędkość ustawiona na Auto (domyślnie) pozwala kamerze GoPro automatycznie dostosowywać prędkość rejestrowania w oparciu o ruch, wykrywanie sceny i oświetlenie.

Więcej informacji można znaleźć w części *Szybkość filmu z funkcją TimeWarp* (strona 111).

### FORMAT (TRYB HERO)

Przełącz z rejestrowania filmu poklatkowego na zdjęcie poklatkowe. Po wybraniu formatu zdjęcia, fotografie wykonywane są w ramach ciągłej serii w ustalonych odstępach czasu. Dzięki temu możesz skupić się na przygodach, a nie na kamerze. Później możesz przejrzeć wszystkie swoje zdjęcia i znaleźć najlepsze ujęcia.

### INTERVAL (INTERWAŁ) (TRYB POKLATKOWY)

Wybierz, jak często kamera ma przechwytywać klatkę filmu poklatkowego lub robić zdjęcie poklatkowe. Użyj krótszych interwałów dla szybkich czynności i dłuższych interwałów dla długo trwających aktywności.

Więcej informacji można znaleźć w części Interwał w trybie poklatkowym (strona 112).

# Ustawienia trybu poklatkowego

### HORIZON LOCK (BLOKADA HORYZONTU)

### (TRYB HERO Z TIMEWARP)

Zapewnia płynniejsze nagrania w trybie HERO z funkcją TimeWarp, utrzymując linię horyzontu w poziomie, nawet jeśli podczas nagrywania kamera jest całkowicie odwrócona do góry nogami

Więcej informacji można znaleźć w części *Blokada horyzontu* (strona 108).

### PROTUNE (TIMEWARP, FILM POKLATKOWY)

Funkcja Protune pozwala na ręczne regulowanie między innymi takich zaawansowanych ustawień jak Color (Kolor), ISO Limit (Limit ISO), Exposure (Ekspozycja).

Więcej informacji można znaleźć w części *Protune* (strona startowa 115).

# Transmisja na żywo

USTAWIANIE TRANSMISJI NA ŻYWO

- Łączenie z aplikacją GoPro. Szczegółowe informacje można znaleźć w części Łączenie się z aplikacją GoPro (strona 67).
- 2. W aplikacji dotknij opcji 🖸 , aby sterować kamerą.
- Dotknij opcji i jostępuj zgodnie z instrukcjami, aby skonfigurować transmisję.

Aby uzyskać szczegółowe instrukcje, odwiedź stronę gopro.com/live-stream-setup.

# Kontrola ekspozycji

Kamera MAX automatycznie skanuje całą scenę, aby wybrać dla zdjęcia najlepszy poziom ekspozycji. Kontrola ekspozycji pozwala zdecydować, czy tylko część ujęcia powinna być wykorzystywana do ustawienia ekspozycji.

Na ekranie dotykowym można sprawdzić podgląd ujęcia. Spróbuj wykonać kontrolę ekspozycji, jeśli sekcje ujęcia są zbyt ciemne lub zbyt jasne.

USTAWIANIE KONTROLI EKSPOZYCJI ZA POMOCĄ FUNKCJI AUTO EXPOSURE (AUTOMATYCZNA EKSPOZYCJA) Dzięki tej opcji kamera automatycznie opiera ekspozycję na wybranym obszarze.

Załóżmy, że kamera jest zamontowana na desce rozdzielczej. Prawdopodobnie zechcesz ustawić ekspozycję na podstawie sceny na zewnątrz samochodu — zamiast deski rozdzielczej. Pomoże to zapobiec prześwietleniu zdjęć (zbyt jasne zdjęcia).

- Naciśnij ekran dotykowy, aż na środku ekranu pojawi się zestaw ramek z kropką pośrodku. Jest to miernik punktowy. Spowoduje to oparcie ekspozycji na środku ujęcia.
- Przeciągnij ramkę od środka, jeśli do ustawienia ekspozycji chcesz użyć innego obszaru zdjęcia. (Zamiast przeciągania ramki można dotknąć tego obszaru.)

# Kontrola ekspozycji

 Sprawdź, czy ekspozycja wygląda dobrze. Dotknij ikony znajdującej się w prawym dolnym rogu.

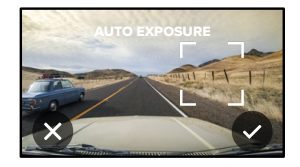

USTAWIANIE EKSPOZYCJI PRZY UŻYCIU FUNKCJI LOCKED EXPOSURE (ZABLOKOWANA EKSPOZYCJA)

Opcja ta powoduje, że kamera blokuje ekspozycję aż do jej anulowania.

Jeśli jeździsz na desce snowboardowej w słoneczny dzień, dobrym rozwiązaniem może być zablokowanie ekspozycji na kurtce fotografowanej osoby. Pomoże to zapobiec niedoświetleniu zdjęć (zbyt ciemne zdjęcia) w porównaniu z jasnym śniegiem.

- Naciśnij ekran dotykowy, aż na środku ekranu pojawi się zestaw ramek z kropką pośrodku. Jest to miernik punktowy. Spowoduje to oparcie ekspozycji na środku ujęcia.
- Przeciągnij ramkę od środka, jeśli do ustawienia ekspozycji chcesz użyć innego obszaru zdjęcia. (Zamiast przeciągania ramki można dotknąć tego obszaru.)
- 3. Aby zablokować ekspozycję, dotknij wewnątrz ramek.

# Kontrola ekspozycji

 Sprawdź, czy ekspozycja wygląda dobrze. Dotknij ikony znajdującej się w prawym dolnym rogu, aby zablokować ekspozycję.

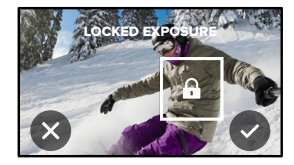

# Kontrola ekspozycji

### KONTROLA EKSPOZYCJI W TRYBIE 360°

W trybie 360° podczas korzystania z dowolnego obiektywu można ustawić ekspozycję na podstawie dowolnego obszaru kadru.

- 1. Naciśnij ekran dotykowy, aż na środku pojawi się kwadrat.
- 2. Dotknij 3. aby przełączać się między widokami z różnych obiektywów.
- Przeciągnij ramkę z dala od środka, jeśli do ustawienia ekspozycji chcesz użyć innego obszaru kadru. (Zamiast przeciągania ramki można dotknąć tego obszaru).
- Sprawdź, czy ekspozycja wygląda dobrze. Dotknij ikony znajdującej się w prawym dolnym rogu.

### WYŁĄCZANIE KONTROLI EKSPOZYCJI

Kontrola ekspozycji jest automatycznie wyłączana podczas przełączania trybów przechwytywania lub ponownego uruchomienia kamery. Można ją także wyłączyć ręcznie.

- 1. Naciśnij ekran dotykowy, aż na środku pojawi się kwadrat.
- 2. Dotknij ikony 🗙 znajdującej się w lewym dolnym rogu.

*Uwaga!* Po anulowaniu kontroli ekspozycji kamera wróci do automatycznego wykorzystywania całej sceny do ustawiania poziomu ekspozycji.

# Sterowanie kamerą GoPro za pomocą głosu

Polecenia głosowe zapewniają wygodne sterowanie kamerą GoPro bez użycia rąk. Doskonale sprawdzają się, gdy ręce masz zajęte trzymaniem kierownicy roweru, kijków narciarskich itp. Po prostu powiedz kamerze GoPro, co chcesz zrobić.

### WŁĄCZANIE I WYŁĄCZANIE FUNKCJI STEROWANIA GŁOSOWEGO

1. Przeciągnij w dół, aby uzyskać dostęp do konsoli.

2. Dotknij 🚯 , aby włączyć lub wyłączyć sterowanie głosowe.

### REJESTROWANIE ZA POMOCĄ STEROWANIA GŁOSOWEGO

Po włączeniu funkcji sterowania głosowego możesz powiedzieć swojej kamerze GoPro, by rozpoczęła rejestrowanie.

| Polecenie           | Opis                                                         |
|---------------------|--------------------------------------------------------------|
| GoPro, capture      | Rozpoczyna rejestrowanie w bieżącym trybie kamery.           |
| GoPro, stop capture | Zatrzymuje nagrywanie w trybie Film i<br>Trybie poklatkowym. |

WSKAZÓWKA! Aby nacisnąć przycisk migawki bez użycia rąk, można powiedzieć "GoPro, capture" i "GoPro, stop capture". Polecenia te spowodują uruchomienie i zatrzymanie nagrywania przy użyciu aktualnie wybranych ustawień i trybu kamery.

# Sterowanie kamerą GoPro za pomocą głosu

### LISTA POLECEŃ GŁOSOWYCH

Istnieją dwa typy poleceń głosowych. Są to polecenia dotyczące akcji i trybu.

### Używanie polecenia dotyczącego akcji

Te polecenia umożliwiają przełączanie trybów na bieżąco. Jeśli nagrywasz film, możesz powiedzieć "GoPro take a photo", aby zrobić zdjęcie bez ręcznego przełączania trybów.

| Polecenie dotyczące akcji | Opis                                                             |
|---------------------------|------------------------------------------------------------------|
| GoPro, start recording    | Rozpoczyna rejestrowanie filmu.                                  |
| GoPro, HiLight            | Dodaje tag najlepszego ujęcia do filmu<br>podczas nagrywania.    |
| GoPro, stop recording     | Zatrzymuje rejestrowanie filmu.                                  |
| GoPro, take a photo       | Wykonuje jedno zdjęcie.                                          |
| GoPro, start time lapse   | Rozpoczyna nagrywania w ostatnio<br>używanym trybie poklatkowym. |
| GoPro, stop time lapse    | Zatrzymuje nagrywanie zdjęć<br>poklatkowych.                     |
| GoPro, turn off           | Powoduje wyłączenie kamery.                                      |

# Sterowanie kamerą GoPro za pomocą głosu

### Używanie poleceń dotyczących trybów

Użyj tych poleceń do przełączania trybów nagrywania w ruchu. Następnie powiedz "GoPro Capture" lub naciśnij przycisk migawki, aby zrobić ujęcie.

| Polecenie dotyczące trybu | Opis                                                                         |
|---------------------------|------------------------------------------------------------------------------|
| GoPro, Video mode         | Przełącza kamerę w tryb wideo<br>( <b>nie</b> uruchamia nagrywania).         |
| GoPro, Photo mode         | Przełącza kamerę w tryb fotografii<br>( <b>nie</b> robi zdjęcia).            |
| GoPro, Time Lapse mode    | Przełącza kamerę w tryb poklatkowy<br>( <b>nie</b> robi zdjęć poklatkowych). |

WSKAZÓWKA! Jeżeli nagrywasz w trybie wideo lub filmu poklatkowego, zatrzymaj nagrywanie, naciskając przycisk migawki lub wydając polecenie "GoPro, stop capture", by móc użyć innego polecenia.

# Sterowanie kamerą GoPro za pomocą głosu

### DOSTĘP DO PEŁNEJ LISTY POLECEŃ W KAMERZE

- 1. Przeciągnij w dół, aby uzyskać dostęp do konsoli.
- Dotknij opcji Preferences (Preferencje) > Voice Control (Sterowanie głosowe) > Commands (Polecenia).

### ZMIANA JĘZYKA STEROWANIA GŁOSOWEGO

- 1. Przeciągnij w dół, aby uzyskać dostęp do konsoli.
- Dotknij opcji Preferences (Preferencje) > Voice Control (Sterowanie głosowe) > Language (Język).

*Uwaga!* Na sterowanie głosowe może mieć wpływ wiatr, szum i odległość od kamery. Przechowuj kamerę w czystości i wycieraj wszelkie zanieczyszczenia w celu uzyskania najlepszych rezultatów.

# Odtwarzanie materiałów

Przesuń w górę, aby zobaczyć ostatni film, zdjęcie lub materiały nagrane w trybie poklatkowym. Przesuń w lewo i w prawo, aby przewijać inne pliki na karcie SD.

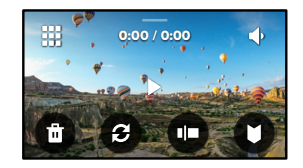

Galeria multimediów zawiera następujące opcje odtwarzania:

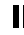

Wstrzymanie odtwarzania

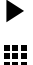

Wznawianie odtwarzania

Zobacz wszystkie pliki multimedialne na karcie SD

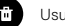

Usuń plik z karty SD

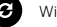

Widok odtwarzania

- Odtwarzanie w zwolnionym lub normalnym tempie
- Użyj suwaka, aby przejrzeć filmy lub grupę zdjęć

Dodaj/usuń tag najlepszego ujęcia HiLight

# Odtwarzanie materiałów

- Dostosuj głośność odtwarzania
- **I**
- Przejdź do poprzedniego lub następnego zdjęcia w grupie zdjęć

*Uwaga!* Opcje odtwarzania mogą się różnić w zależności od typu przeglądanych plików multimedialnych.

WSKAŻÓWKA! Niektóre opcje odtwarzania nie są dostępne w przypadku, gdy trzymasz kamerę w orientacji pionowej. Przed obróceniem kamery należy dostosować ustawienia w orientacji poziomej.

## Odtwarzanie materiałów

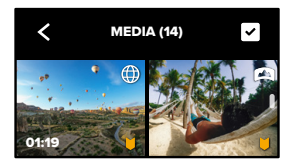

### KORZYSTANIE Z WIDOKU GALERII

Widok galerii umożliwia szybki dostęp do wszystkich filmów i zdjęć zapisanych na karcie SD.

- 1. Na ekranie odtwarzania dotknij 🚺
- 2. Aby przeglądać materiały, przesuń w górę.
- Dotknij miniaturki filmu lub zdjęcia, aby zobaczyć ten element w widoku pełnoekranowym.
- 4. Dotknij ikony 🗸 , by wybrać pliki.
- 5. Dotknij ikony < , aby powrócić do ekranu odtwarzania.

*Uwaga!* Widok galerii nie jest dostępny w przypadku, gdy trzymasz kamerę w orientacji pionowej. Ponadto im więcej zawartości jest na karcie SD, tym dłużej będzie się ona ładować.

# Odtwarzanie materiałów

### Usuwanie wielu plików

- 1. Dotknij ikony 🗸
- Dotknij wszystkich plików, które chcesz usunąć. Ponownie dotknij plik, jeśli chcesz go odznaczyć.
- 3. Dotknij opcji 💼 , aby usunąć wybrane pliki.

### PRZEGLĄDANIE FILMÓW I ZDJĘĆ NA URZĄDZENIU PRZENOŚNYM

- Połącz kamerę z aplikacją GoPro. Szczegółowe informacje można znaleźć w części Łgczenie się z aplikacją GoPro (strona 67).
- Za pomocą elementów sterujących aplikacji można odtwarzać, edytować i udostępniać filmy i zdjęcia.

WSKAZÓWKA! Skorzystaj z aplikacji GoPro, aby zrobić zdjęcia z filmów, utworzyć krótkie klipy wideo z filmów pełnej długości, zapisać materiały na telefonie i wiele więcej.

### WYŚWIETLANIE FILMÓW I ZDJĘĆ NA KOMPUTERZE

Aby wyświetlić multimedia na komputerze, należy najpierw zapisać pliki na komputerze. Więcej informacji można znaleźć w części *Przenoszenie plików multimedialnych* (strona 69).

# Łączenie z innymi urządzeniami

### ŁĄCZENIE SIĘ Z APLIKACJĄ GOPRO

Za pomocą aplikacji GoPro można sterować kamerą MAX, udostępniać filmy i zdjęcia w podróży i automatyczne przekształcać nagrania w niezwykłe relacje — wspaniałe filmy zsynchronizowane z efektami i muzyką.

### Łączenie po raz pierwszy

- 1. Pobierz aplikację GoPro ze sklepu Apple App Store lub Google Play.
- Postępuj zgodnie z instrukcjami wyświetlanymi na ekranie aplikacji, aby połączyć się z kamerą.

Uwaga dla systemu iOS: gdy pojawi się monit, zezwól na powiadomienia z aplikacji GoPro, a otrzymasz informację, kiedy Twój film będzie gotowy. Więcej informacji można znaleźć w części Tworzenie relacji filmowych (strona 69).

### WYSZUKIWANIE NAJLEPSZYCH UJĘĆ

Po pierwszym podłączeniu można rozpocząć połączenie za pomocą menu Connections (Połączenia) kamery.

- Jeśli połączenie bezprzewodowe kamery nie jest jeszcze włączone, przeciągnij w dół, aby uzyskać dostęp do konsoli.
- Dotknij opcji Preferences (Preferencje) > Connections (Połączenia) > Connect Device (Połącz urządzenie).
- Postępuj zgodnie z instrukcjami wyświetlanymi na ekranie, aby połączyć się z aplikacją GoPro.

# Łączenie z innymi urządzeniami

### USTAWIENIE PRĘDKOŚCI POŁĄCZENIA

Kamera GoPro jest ustawiona na używanie pasma sieci Wi-Fi 5 GHz (najszybsze dostępne) podczas podłączania do innych urządzeń przenośnych.

Zmień pasmo sieci Wi-Fi na 2,4 GHz, jeśli urządzenie lub region nie obsługuje częstotliwości 5 GHz.

- 1. Przeciągnij w dół, aby uzyskać dostęp do konsoli.
- Dotknij opcji Preferences (Preferencje) > Connections (Połączenia) > Wi-Fi Band (Pasmo Wi-Fi).

# Przenoszenie plików multimedialnych

### TWORZENIE RELACJI FILMOWYCH

Kamerę GoPro można skonfigurować tak, by automatycznie wysyłała filmy i zdjęcia do telefonu. Aplikacja GoPro będzie używać ich do tworzenia relacji filmowych — w pełni edytowanych filmów z muzyką i efektami.

- Połącz kamerę z aplikacją GoPro. Szczegółowe informacje można znaleźć w części Łączenie się z aplikacją GoPro (strona 67).
- Przesuń w dół na ekranie głównym aplikacji. Zdjęcia z ostatniej sesji zostaną skopiowane do telefonu i przekształcone we w pełni edytowane filmy.
- 3. Dotknij filmu, aby go wyświetlić.
- 4. Wprowadź dowolne zmiany.
- 5. Zapisz film lub udostępnij go znajomym, rodzinie i fanom.

### Wyszukiwanie najlepszych ujęć

Upewnij się, że najlepsze ujęcia zostały oznaczone znacznikiem HiLight. Aplikacja GoPro szuka znaczników podczas tworzenia filmów. Pozwala to mieć pewność, że w zarejestrowanym materiale znajdą się ulubione momenty.

Więcej informacji można znaleźć w części Dodawanie tagów najlepszego ujęcia HiLight (strona 34).

# Przenoszenie plików multimedialnych

PRZENOSZENIE PLIKÓW MULTIMEDIALNYCH NA KOMPUTER

- Na komputerze powinna być zainstalowana najnowsza wersja systemu operacyjnego.
- Pobierz i zainstaluj program GoPro Player dla urządzeń Mac lub urządzeń z systemem Windows ze strony gopro.com/apps.
- 3. Wyjmij kartę SD z kamery.
- 4. Włóż kartę do czytnika lub adaptera kart SD.
- Podłącz czytnik kart do portu USB komputera lub włóż adapter do gniazda kart SD.
- Otwórz pliki znajdujące się na karcie SD. GoPro Player automatycznie otworzy i zacznie odtwarzanie plików .360.

*Uwaga!* Pliki .mp4 i .jpg zostaną odtworzone w domyślnym programie zainstalowanym na komputerze.

# Przenoszenie plików multimedialnych

### AUTOMATYCZNE PRZESYŁANIE DO CHMURY

Dzięki subskrypcji GoPro można automatyczne przesyłać pliki multimedialne do chmury, w której można je przeglądać, edytować i udostępniać z dowolnego urządzenia.

- Kup subskrypcję GoPro pod adresem gopro.com/subscribe lub w aplikacji GoPro.
- Połącz kamerę z aplikacją GoPro. Szczegółowe informacje można znaleźć w części Łączenie się z aplikacją GoPro (strona 67).
- 3. Dotknij przycisku 🏠 na ekranie wyboru kamery.
- Podłącz kamerę do gniazda zasilania. Przesyłanie rozpocznie się automatycznie.

Po pierwszym skonfigurowaniu kamera nie będzie musiała łączyć się z aplikacją, aby automatyczne rozpocząć przesyłanie.

*Uwaga!* Oryginalne pliki pozostaną w kamerze nawet po skopiowaniu ich do chmury.

WSKAZÓWKA! Użyj aplikacji GoPro, by połączyć się z inną siecią bezprzewodową, gdy jesteś poza domem. Sieć nie może być ukryta ani wymagać zaakceptowania umowy licencyjnej użytkownika końcowego (tak jak w przypadku np. sieci hotelowych).

# Przenoszenie plików multimedialnych

PRZEŁĄCZANIE SIĘ NA RĘCZNE PRZESYŁANIE DO CHMURY Można także w dowolnym momencie ręcznie przesyłać materiały do chmury. (Kamera GoPro musi być podłączona do źródła zasilania a funkcja automatycznego przesyłania musi być wyłączona).

- 1. Podłącz kamerę do gniazda zasilania.
- 2. Przeciągnij w dół, aby uzyskać dostęp do konsoli.
- Dotknij opcji Preferences (Preferencje) > GoPro Subscription (Subskrypcja GoPro) > Manual Upload (Prześlij ręcznie).

### UZYSKIWANIE DOSTĘPU DO MATERIAŁÓW W CHMURZE

- 1. Otwórz aplikację GoPro na swoim urządzeniu.
- Dotknij ikony mi i wybierz chmurę, aby wyświetlić, edytować i udostępniać zawartość.

WSKAZÓWKA! Wykorzystaj media przechowywane w chmurze do tworzenia relacji filmowych w aplikacji GoPro. Aby to zrobić, podczas tworzenia nowej relacji wybierz opcję "Cloud Media" (Materiały z chmury).

# Przenoszenie plików multimedialnych

### WYŁĄCZANIE AUTOMATYCZNEGO PRZESYŁANIA

Możesz ustawić kamerę tak, aby nie przesyłała plików za każdym razem, gdy będzie podłączona do gniazdka.

- 1. Przeciągnij w dół, aby uzyskać dostęp do konsoli.
- Dotknij opcji Preferences (Preferencje) > GoPro Subscription (Subskrypcja GoPro) > Auto Upload (Prześlij automatycznie).
- 3. Dotknij opcji Off (Wył.).

### ZMIANA USTAWIEŃ APLIKACJI GOPRO

Zarządzaj ustawieniami automatycznego przesyłania, konfiguruj sieci bezprzewodowe i nie tylko.

- 1. Przeciągnij w dół, aby uzyskać dostęp do konsoli.
- Dotknij opcji Preferences (Preferencje) > GoPro Subscription (Subskrypcja GoPro).

*Uwaga!* Subskrypcja GoPro będzie dostępna w sekcji Preferences (Preferencje) po zalogowaniu.

# Indywidualne ustawienia kamery GoPro

### KORZYSTANIE Z KONSOLI

Trzymając kamerę w orientacji poziomej, przesuń w dół na ekranie kamery, aby uzyskać dostęp do konsoli i sekcji Preferences (Preferencje).

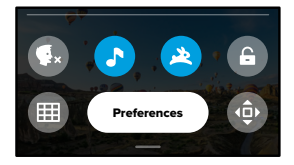

### FUNKCJE KONSOLI

Konsola pozwala szybko włączyć i wyłączyć następujące ustawienia:

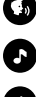

Sterowanie głosowe

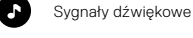

QuikCapture

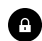

Blokada ekranu

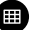

Siatka

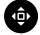

Blokada orientacji ekranu

# Indywidualne ustawienia kamery GoPro

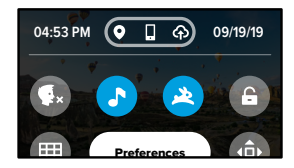

### STAN POŁĄCZENIA Sprawdź stan połączenia w górnej części konsoli.

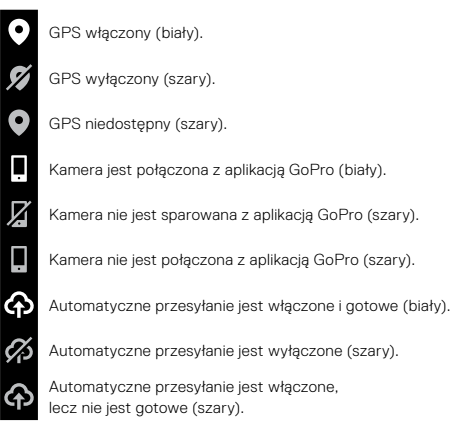

# Indywidualne ustawienia kamery GoPro

ZMIANA PREFERENCJI Preferencje pozwalają skonfigurować kamerę GoPro w dowolny sposób.

# ((<sub>1</sub>))

CONNECTIONS (POŁĄCZENIA) Ustaw wszystkie połączenia bezprzewodowe kamery GoPro.

Wireless Connections (Połączenia bezprzewodowe) Włączaj i wyłączaj połączenia bezprzewodowe kamery.

### Connect Device (Połącz urządzenie)

Połącz się z aplikacją GoPro lub z Pilotem. Więcej informacji można znaleźć w części Łączenie się z aplikacją GoPro (strona 67).

Camera Info (Informacje o kamerze). Sprawdź nazwę i hasło kamery.

### Wi-Fi Band (Pasmo Wi-Fi)

Wybierz 5 GHz lub 2,4 GHz jako prędkość połączenia. Wybacz opcję 5 GHz tylko, jeśli Twój telefon i region go obsługują. Więcej informacji można znaleźć w części Ustawianie prędkości połączenia (strona 68).

### Reset Connections (Zresetuj połączenia)

Służy do przywracania domyślnych ustawień wszystkich połączeń bezprzewodowych.

# Indywidualne ustawienia kamery GoPro

# ÷.

### GENERAL (OGÓLNE)

W sekcji General settings (Ustawienia ogólne) można znaleźć następujące pozycje:

### Beep Volume (Głośność sygnału dźwiękowego)

Możliwe wybory: High (wysoka; domyślna), Med (średnia), Low (niska) lub Off (wyłączona). Ustawioną tutaj głośność można włączyć lub wyłączyć za pomocą konsoli.

#### QuikCapture

Funkcja QuikCapture jest domyślnie włączona. Możesz wyłączyć ją tutaj. Można je również włączać i wyłączać za pomocą konsoli.

#### QuikCapture Default (Domyślny tryb funkcji QuikCapture)

Wybierz tryb, który chcesz włączać po uruchomieniu funkcji QuikCapture.

#### Tryb domyślny

Ustaw tryb, w którym kamera GoPro ma nagrywać w momencie włączenia za pomocą przycisku trybu 🚇 . To ustawienie nie wpływa na działanie funkcji QuikCapture.

### Auto Power Off (Automatyczne wyłączanie zasilania)

Wybierz 5 min, 15 min (domyślne), 30 min lub Never (Nigdy).

### LEDs (Diody LED)

Służy do ustawiania, które wskaźniki statusu będą migały. Wybierz spośród: All On (Wszystkie włączone; domyślne), All Off (Wszystkie wyłączone) lub Front Off (Przedni wyłączony).

### Anti-Flicker (Zapobieganie migotaniu)

Wybierz wykorzystywaną lokalnie liczbę klatek na sekundę do nagrywania i odtwarzania materiałów na telewizorze. Ustaw 60 Hz (NTSC) dla Ameryki Północnej. Wypróbuj 50 Hz (PAL), jeśli znajdujesz się poza terenem Ameryki Północnej. Właściwy format dla danego regionu pomoże zapobiec migotaniu na ekranie telewizora / telewizora HDTV podczas odtwarzania filmu, który został zarejestrowany w pomieszczeniach.

### Video Compression (Kompresja wideo)

Ustawianie formatu pliku dla filmów. Wybierz format HEVC (aby zmniejszyć rozmiar plików) lub H.264 + HEVC (aby uzyć H.264 w celu zmaksymalizowania zgodności ze starszymi urządzeniami przy użyciu formatu HEVC dla zaawansowanych ustawień).

### Time and Date (Data i godzina)

Użyj tej opcji do ręcznego dostosowania daty i godziny. Data i godzina są automatycznie aktualizowane po połączeniu kamery z aplikacją GoPro.

### Date Format (Format daty)

Jest ustawiany automatyczniew oparciu o język wybrany przez użytkownika. Można go także zmienić ręcznie.

# Indywidualne ustawienia kamery GoPro

# **(**1)

STEROWANIE GŁOSOWE Wybierz język sterowania głosowego i zobacz pełną listę poleceń.

### Voice Control (Sterowanie głosowe)

Włącz lub wyłącz sterowanie głosowe. Można je również włączać i wyłączać za pomocą konsoli.

Language (Język) Wybierz język sterowania głosem.

Commands (Polecenia) Zapoznaj się z pełną listą poleceń głosowych.

Więcej informacji można znaleźć w części *Sterowanie kamerą GoPro za pomocą głosu* (strona 59).

# 

### EKRAN DOTYKOWY

Ustaw wygaszacz ekranu oraz dostosuj orientację i jasność ekranu.

### Orientation (Orientacja)

Dzięki tej funkcji ekran pozostanie w prawidłowej pozycji podczas obracania kamery.

Więcej informacji można znaleźć w części Ustawianie orientacji ekranu (strona 35).

### Screen Saver (Wygaszacz ekranu)

Ustaw wygaszacz ekranu kamery po 1, 2 lub 3 minutach. Możesz wybrać opcję "Never to leave your screen on" (Nigdy nie zostawiaj włączonego ekranu).

*Uwaga!* Przyciski kamery i sterowanie głosowe działają nawet po wyłączeniu ekranu.

### Brightness (Jasność)

Użyj suwaka, aby dostosować jasność ekranu.

# Indywidualne ustawienia kamery GoPro

# 

### USTAWIENIA REGIONALNE

Włącz GPS, wybierz język i zapoznaj się ze wszystkimi informacjami dotyczącymi przepisów związanych z kamerą.

### GPS

Włącz GPS, aby śledzić prędkość, dystans i inne. Aby pokazać szybkość, odległość i wysokość w filmach, możesz dodać naklejki z wynikami w aplikacji GoPro. Więcej informacji na temat zgodności urządzeń przenośnych można znaleźć na stronie **gopro.com/telemetry.** 

Language (Język) Wybierz język informacji wyświetlanych na ekranie.

Regulatory (Przepisy) Zobacz certyfikaty kamery GoPro.

# 0

### INFORMACJE O URZĄDZENIU

Zaktualizuj oprogramowanie kamery GoPro oraz znajdź nazwę kamery, numer seryjny i informacje o stanie akumulatora oraz wersji oprogramowania.

### GoPro Updates (Aktualizacje kamery GoPro)

Zaktualizuj kamerę za pomocą najnowszego oprogramowania, aby zapewnić sobie najnowsze funkcje i poprawę wydajności.

### Camera Info (Informacje o kamerze)

Sprawdź nazwę i numer seryjny kamery oraz wersję oprogramowania.

### Battery Info (Informacje o akumulatorze)

Tutaj możesz sprawdzić stan swojego akumulatora. Należy pamiętać, aby korzystać z akumulatora MAX. Używanie starszego akumulatora GoPro lub akumulatora innej firmy może znacznie ograniczyć wydajność kamery.

# Indywidualne ustawienia kamery GoPro

# C

RESETOWANIE KAMERY Sformatuj kartę SD lub zresetuj ustawienia kamery.

### Format SD Card (Formatuj kartę SD)

Sformatuj swoją kartę SD. Formatowanie oznacza skasowanie wszystkich plików multimedialnych, dlatego należy pamiętać o ich wcześniejszym zapisaniu.

Reset Defaults (Przywróć ustawienia domyślne) Przywróć wszystkie ustawienia nagrywania do wartości domyślnych.

Reset Camera Tips (Zresetuj wskazówki kamery) Zobacz wszystkie wskazówki dotyczące kamery od samego początku.

Factory Reset (Reset fabryczny) Przywróć wszystkie ustawienia kamery i usuń wszystkie połączenia.

# Ważne komunikaty

# 8

### WYSOKA TEMPERATURA

lkona termometru pojawia się na ekranie stanu, gdy kamera za bardzo się nagrzeje i musi ostygnąć. Kamera została zaprojektowana w taki sposób, aby rozpoznawać sytuacje, w których jest narażona na przegrzanie, i w razie potrzeby wyłączy się. Wystarczy odłożyć kamerę do ostygnięcia przed próbą jej ponownego użycia.

*Uwaga!* Dopuszczalny zakres temperatur kamery wynosi w przybliżeniu 10–35°C. Wysokie temperatury powodują, że kamera zużywa więcej mocy i szybciej rozładowuje akumulator.

WSKAŻÓWKA! Robienie zdjęć w wysokiej rozdzielczości i częstotliwości wyświetlania klatek może spowodować szybsze nagrzewanie się kamery, szczególnie w gorącym środowisku. Spróbuj przełączyć się na niższą rozdzielczość i częstotliwość wyświetlania klatek, aby obniżyć ryzyko przegrzania się urządzenia GoPro.

# Ważne komunikaty

# 0

### NAPRAWA PLIKÓW

Kamera MAX automatycznie spróbuje naprawić uszkodzone pliki. Jeśli kamera utraci zasilanie podczas nagrywania lub jeśli wystąpi problem z zapisem pliku, pliki mogą zostać uszkodzone. Po zakończeniu naprawy na ekranie dotykowym pojawi się ikona naprawy pliku. Kamera poinformuje o zakończeniu pracy i czy udało się jej naprawić plik.

### KARTA PAMIĘCI PEŁNA

Kamera poinformuje o tym, kiedy karta SD będzie pełna. Aby kontynuować nagrywanie, należy przenieść lub usunąć niektóre pliki.

### BATTERY LOW, POWERING OFF (NISKI POZIOM NAŁADOWANIA AKUMULATORA, WYŁĄCZANIE KAMERY)

Gdy poziom naładowania akumulatora spadnie poniżej 10%, na ekranie dotykowym pojawi się komunikat o niskim poziomie naładowania akumulatora. Jeśli w trakcie nagrywania filmu rozładuje się akumulator, kamera zatrzyma nagrywanie, zapisze film i wyłączy się.

# Resetowanie kamery

PONOWNE URUCHAMIANIE KAMERY GOPRO Jeśli kamera nie reaguje, naciśnij i przytrzymaj przycisk trybu () przez 10 sekund. Spowoduje to ponowne uruchomienie kamery. Nie będzie żadnych zmian w ustawieniach.

### RESETOWANIE WSZYSTKICH USTAWIEŃ DO WARTOŚCI DOMYŚLNYCH

Spowoduje to przywrócenie wszystkich ustawień kamery do wartości domyślnych.

- 1. Przeciągnij w dół, aby uzyskać dostęp do konsoli.
- Dotknij opcji Preferences (Preferencje) > Reset (Resetuj) > Reset Defaults (Zresetuj ustawienia domyślne).

### RESETOWANIE POŁĄCZEŃ

Ta opcja powoduje wyczyszczenie listy połączeń urządzenia i zresetowanie hasła kamery. Po zresetowaniu połączeń koniecznie będzie ponowne podłączenie wszystkich urządzeń.

- 1. Przeciągnij w dół, aby uzyskać dostęp do konsoli.
- Dotknij opcji Preferences (Preferencje) > Connections (Połączenia) > Reset Connections (Zresetuj połączenia).

### RESETOWANIE WSKAZÓWEK KAMERY

Chcesz ponownie zobaczyć wskazówki kamery? Oto jak je zobaczyć raz jeszcze.

- 1. Przeciągnij w dół, aby uzyskać dostęp do konsoli.
- Dotknij opcji Preferences (Preferencje) > Reset (Resetuj) > Reset Camera Tips (Zresetuj wskazówki kamery).

# Resetowanie kamery

### PRZYWRACANIE USTAWIEŃ FABRYCZNYCH

Spowoduje to przywrócenie wszystkich ustawień fabrycznych kamery, usunięcie wszystkich połączeń z urządzeniami i wyrejestrowanie kamery z GoPro PLUS. Jest to przydatne w sytuacji, gdy użytkownik daje kamerę przyjacielowi i choc całkowicie przywrócić ją do pierwotnego stanu.

- 1. Przeciągnij w dół, aby uzyskać dostęp do konsoli.
- Dotknij opcji Preferences (Preferencje) > Reset (Resetuj) > Factory Reset (Reset fabryczny).

Uwaga! Przywrócenie ustawień fabrycznych nie spowoduje usunięcia zawartości karty SD ani nie będzie miało żadnego wpływu na oprogramowanie kamery.

# Mocowanie kamery GoPro

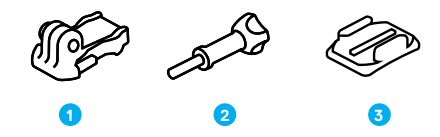

### OSPRZĘT MONTAŻOWY

- 1. Klamra mocowania
- 2. Śruba skrzydełkowa
- 3. Mocowanie samoprzylepne do powierzchni zakrzywionych

# Mocowanie kamery GoPro

### MOCOWANIE KAMERY DO UCHWYTÓW

W zależności od używanego zestawu możesz użyć klamry mocującej lub przymocować kamerę GoPro bezpośrednio do samego uchwytu.

Zobacz Korzystanie z mocowań samoprzylepnych (strona 91), aby uzyskać wskazówki dotyczące używania uchwytów samoprzylepnych.

- 1. Przesuń składane zaczepy w dół do pozycji montażowej.
- Zablokuj składane zaczepy kamery do słupków montażowych na klamrze.
- 3. Przymocuj kamerę do klamry za pomocą śruby skrzydełkowej.

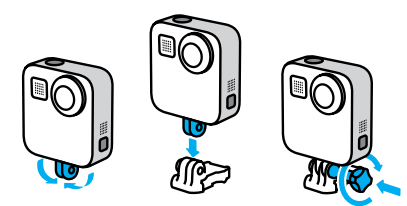

# Mocowanie kamery GoPro

- 4. Umieść klamrę mocowania w uchwycie.
  - a. Podnieś zatrzask klamry mocowania.
  - b. Wsuń klamrę do uchwytu (prawidłowe położenie zostanie potwierdzone kliknięciem).
  - c. Wciśnij zatrzask tak, aby trzymał się mocno w klamrze.

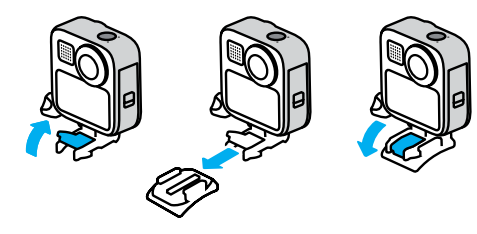

# Mocowanie kamery GoPro

### KORZYSTANIE Z MOCOWAŃ SAMOPRZYLEPNYCH

W przypadku montowania mocowań samoprzylepnych do kasków, pojazdów i sprzętu należy przestrzegać następujących wskazówek:

- Elementy mocujące należy zamontować na co najmniej 24 godziny przed ich użyciem.
- Uchwyty należy mocować wyłącznie do gładkich powierzchni. Nie będą one dobrze przylegać do porowatej powierzchni.
- Mocno dociśnij uchwyty. Upewnij się, że klej jest w pełnym kontakcie z powierzchnią.
- Używaj wyłącznie na czystej, suchej powierzchni. Wosk, olej, brud lub inne zanieczyszczenia osłabią wiązanie i mogą doprowadzić do utraty kamery.
- Mocowania należy przyklejać w temperaturze pokojowej. Nie będą one dobrze przylegały w chłodnym lub wilgotnym otoczeniu lub na zimnych czy wilgotnych podłożach.
- Zapoznaj się z lokalnymi przepisami i aktami prawnymi, aby się upewnić, że dozwolone jest umieszczanie kamery na ekwipunku (takim jak sprzęt myśliwski). Zawsze przestrzegaj przepisów ograniczających używanie elektroniki konsumenckiej lub kamer.

Więcej informacji na temat uchwytów można znaleźć w witrynie gopro.com.

OSTRZEŻENIE! Do montażu na kasku można użyć mocowania samoprzylepnego do powierzchni zakrzywionych oraz klamry mocowania, które zostały dołączone do zestawu urządzenia MAX. Do montażu urządzenia MAX na kasku nie należy używać mocowania Fusion do powierzchni zakrzywionych (dołączonego do mocowań Fusion, do nabycia osobno).

Zawsze używaj kasku, który spełnia obowiązujące normy bezpieczeństwa, jeśli używasz uchwytu lub paska do kasku.

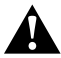

Wybierz kask odpowiedni do uprawianego sportu lub aktywności i upewnij się, że jest dobrze dopasowany i we właściwym rozmiarze. Upewnij się, czy kask jest w dobrym stanie, i zawsze przestrzegaj instrukcji producenta dotyczących bezpiecznego użytkowania.

Wymień kask, który został poważnie uderzony. Żaden kask nie zapewnia pełnej ochrony przed obrażeniami w razie wypadku. Zachowaj ostrożność.

aby uniknąć obrażeń ciała, nie stosuj wiązania w przypadku mocowania kamery do kasku. Nie należy mocować kamery bezpośrednio na nartach lub desce snowboardowej.

# Mocowanie kamery GoPro

KORZYSTANIE Z KAMERY GOPRO W WODZIE LUB JEJ OTOCZENIU Kamera MAX jest wodoszczelna do głębokości 5 m. Do nagrywania filmów podczas surfowania i innych czynności nad wodą nie potrzebujesz dodatkowej osłony. Kamera MAX nie jest przystosowana do użytku pod wodą.

Ekran dotykowy może nie działać, gdy jest mokry, ale możesz używać przycisku trybu (@) do przełączania pomiędzy trybami Video (Film), Photo (Zdjęcie) lub Time Lapse (Tryb poklatkowy).

WSKAZÓWKA! Użyj blokady ekranu, by uniemożliwić wodzie przypadkowe aktywowanie i zmianę ustawień na ekranie dotykowym.

1. Przeciągnij w dół, aby uzyskać dostęp do konsoli.

2. Dotknij ikony 🔒

# Zdejmowanie drzwiczek

Czasami może być konieczne zdjęcie drzwiczek kamery.

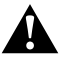

OSTRZEŻENIE! Drzwiczki należy zdejmować wyłącznie w suchym, niezapylonym otoczeniu. Przy otwartych drzwiczkach kamera nie jest wodoszczelna.

### ZDEJMOWANIE DRZWICZEK

- 1. Odblokuj drzwiczki, przesuń je w dół i otwórz.
- 2. Delikatnie otwórz drzwiczki, aż odskoczą.

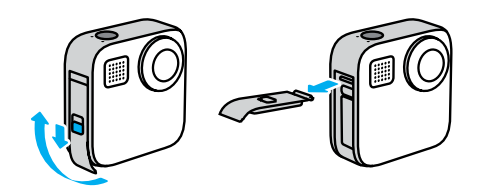

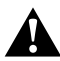

OSTRZEŻENIE! Unikaj używania kamery MAX, gdy drzwiczki są otwarte. Może to spowodować wypadnięcie baterii.

# Zdejmowanie drzwiczek

### PONOWNE WKŁADANIE DRZWICZEK

- 1. Ustaw drzwiczki równo z małym, srebrnym pręcikiem.
- Dociśnij drzwiczki szczelnie do małego, srebrnego pręcika, aż zatrzasną się na swoim miejscu i zostaną bezpiecznie zamocowane.

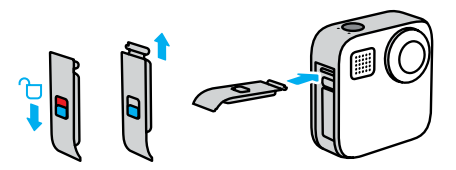

UWAGA: Zasuń drzwiczki do końca, aż nie będzie żadnej luki, a następnie zablokuj je. Nie używaj blokady do zasuwania drzwiczek.

# Konserwacja

Oto kilka wskazówek, jak zadbać o najlepsze działanie kamery:

- Należy zawsze używać czarnych przykrywek do obiektywu, aby chronić kamerę, gdy nie jest używana. Obiektywy są wysunięte i niechronione, aby mogły nagrywać materiał sferyczny. Rysy na obiektywach nie są objęte gwarancją.
- Należy używać przezroczystych szkiełek chroniących obiektyw, aby zadbać o dodatkową ochronę obiektywu podczas korzystania z kamery. UWAGA: w określonych warunkach przezroczyste szkiełka chroniące obiektyw mogą mieć wpływ na jakość obrazu.
- Aby ochronić obiektywy przed uszkodzeniami, nie należy opierać kamery na jej przedniej ani tylnej stronie. Należy zadbać o to, aby obiektywy o nic się nie opierały.

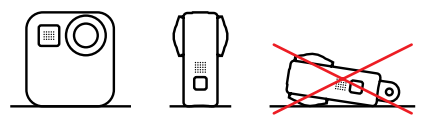

Aby wyczyścić obiektywy, przetrzyj je miękką ściereczką niepozostawiającą kłaczków. Jeśli zabrudzenia utkwiły między soczewką a pierścieniem mocującym, wypłucz je wodą lub wydmuchaj powietrzem. Nie wkładaj ciał obcych w szczeliny wokół soczewki.

- Kamera bez dodatkowej obudowy jest wodoszczelna do głębokości
  5 m. Zanim użyjesz kamery nad wodą, w zakurzonym lub piaszczystym miejscu, upewnij się, że drzwiczki są zamknięte.
- Przed zamknięciem bocznych drzwiczek upewnij się, że uszczelka jest czysta. W razie potrzeby oczyść uszczelkę.

# Konserwacja

- Zanim otworzysz drzwiczki, upewnij się, że kamera jest czysta i sucha.
  W razie potrzeby opłucz ją wodą z kranu i wytrzyj ściereczką.
- Jeśli brud lub piasek zagnieździ się wokół drzwiczek, zamocz kamerę w ciepłej wodzie z kranu na 15 minut, a następnie dokładnie wypłucz, aby usunąć zanieczyszczenia. Przed otwarciem drzwiczek upewnij się, że kamera GoPro jest sucha i czysta.
- Aby zapewnić sobie jak najlepszą jakość dźwięku, potrząśnij kamerą lub przedmuchaj mikrofony w celu usunięcia wody i zabrudzeń ze znajdujących się w nich otworków. Nie używaj sprężonego powietrza do przedmuchiwania otworów mikrofonu. Może to spowodować uszkodzenie wewnętrznych wodoodpornych membran.
- Po każdym użyciu kamery w słonej wodzie przepłucz ją czystą wodą i wysusz miękką ściereczką.

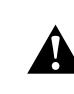

OSTRZEŻENIE! Dwa obiektywy kamery MAX nie są zabezpieczone, dlatego w przypadku nieprawidłowego użytkowania są one podatne na zarysowania. Zawsze przechowuj kamerę MAX w dostarczonej osłonie na obiektywy i unikaj opierania obiektywów na jakichkolwiek powierzchniach. Rysy na obiektywach nie są objęte gwarancją.

# Informacje o akumulatorze

### MAKSYMALIZACJA ŻYWOTNOŚCI AKUMULATORA

Gdy poziom naładowania akumulatora spadnie poniżej 10%, na ekranie dotykowym pojawi się komunikat o niskim poziomie naładowania akumulatora.

Jeśli w trakcie nagrywania filmu rozładuje się akumulator, kamera zatrzyma nagrywanie, zapisze film i wyłączy się.

Oto kilka rzeczy, które można uczynić, aby zmaksymalizować czas pracy akumulatora:

- Nagrywaj filmy przy niższych częstotliwościach wyświetlania klatek i rozdzielczościach.
- · Korzystaj z wygaszacza i regulacji jasności ekranu.
- Wyłącz GPS.
- · Wyłącz połączenia bezprzewodowe.
- Użyj poniższych ustawień:
  - QuikCapture (strona 30)
  - Automatyczne wyłączanie zasilania (strona 77).

### REJESTROWANIE, GDY KAMERA JEST PODŁĄCZONA DO ŹRÓDŁA ZASILANIA

Skorzystaj z kabla USB-C dołączonego do kamery, aby nagrywać filmy i robić zdjęcia w czasie, gdy kamera jest podłączona do ładowania przez USB, do ładowarki GoPro Supercharger, innej ładowarki GoPro lub przenośnego zasilacza GoPro. Jest to idealne rozwiązanie do rejestrowania długich filmów i zdarzeń poklatkowych.

# Informacje o akumulatorze

Nawet jeśli kamera jest podłączona do ładowania, podczas nagrywania akumulator się nie ładuje. Rozpocznie ona ładowanie po zakończeniu nagrywania. Nagrywanie nie jest możliwe podczas ładowania kamery z komputera.

*Uwaga!* Kamera nie jest wodoszczelna podczas ładowania, ponieważ otwarte są drzwiczki boczne.

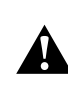

OSTRZEŻENIE! Użycie ładowarki ściennej producenta innego niż GoPro może spowodować uszkodzenie akumulatora kamery i doprowadzić do pożaru lub przecieków. Z wyjątkiem sprzedawanej oddzielnie ładowarki GoPro Supercharger należy używać wyłącznie ładowarek z następującym oznaczeniem: Wyjście 5 V, 1 A. Jeśli nie znasz napięcia i natężenia ładowarki, użyj dołączonego kabla USB do ładowania kamery z komputera.

#### PRZECHOWYWANIE I OBSŁUGA AKUMULATORA

Kamera MAX jest wyposażona w wiele czułych elementów, w tym akumulator. Nie wystawiaj kamery na działanie bardzo niskich lub bardzo wysokich temperatur. Niska lub wysoka temperatura otoczenia może tymczasowo skrócić żywotność akumulatora lub spowodować nieprawidłowe działanie kamery przez pewien czas. Unikaj gwałtownych zmian temperatury lub wilgotności, ponieważ para wodna może skraplać się na powierzchni lub wewnątrz urządzenia.

Nie susz kamery przy użyciu zewnętrznych źródeł ciepła, takich jak kuchenka mikrofalowa lub suszarka do włosów. Uszkodzenia akumulatora spowodowane kontaktem z płynami, które dostały się do wnętrza kamery, nie są objęte gwarancją.

## Informacje o akumulatorze

Nie przechowuj akumulatora z metalowymi przedmiotami, takimi jak monety, klucze lub naszyjniki. Zetknięcie się styków akumulatora z metalowymi przedmiotami może być przyczyną pożaru.

Nie wprowadzaj niedozwolonych modyfikacji w kamerze. Takie działanie może zagrozić bezpieczeństwu, naruszać przepisy, pogorszyć wydajność, a także skutkować unieważnieniem gwarancji.

Uwaga! Akumulatory mają mniejszą pojemność w niskiej temperaturze. Jest to szczególnie zauważalne w przypadku starszych akumulatorów. Jeśli regularnie filmujesz w niskiej temperaturze, wymieniaj akumulatory co roku, aby zadbać o ich optymalną wydajność.

WSKAZÓWKA! Przed przechowywaniem kamery, w celu wydłużenia czasu pracy akumulatora, należy go w pełni naładować.

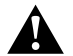

OSTRZEŻENIE! Nie upuszczaj, nie demontuj, nie otwieraj, nie zgniataj, nie zginaj, nie odkształcaj, nie nakluwaj, nie nadłanuj, nie wkładaj do kuchenki mikrofalowej, nie podgrzewaj nad otwartym ogniem ani nie maluj kamery ani akumulatora. Nie wkładaj ciał obcych do otworów w kamerze (takich jak port USB-C). Nie używaj kamery, jeśli jest uszkodzona (na przykład pęknięta, przebita lub uszkodzona przez wodę). Rozmontowanie lub przekłucie zintegrowanego akumulatora może skutkować wybuchem lub pożarem.

### Informacje o akumulatorze

#### UTYLIZACJA AKUMULATORA

Większość akumulatorów litowo-jonowych wielokrotnego ładowania została sklasyfikowana jako odpady niestanowiące zagrożenia, których utylizacja jest bezpieczna w ramach zwykłego zagospodarowania odpadów miejskich. Na wielu obszarach wymagane jest oddawanie baterii do recyklingu. Sprawdź przepisy lokalne, aby upewnić się, czy akumulatory wielokrotnego ładowania mogą być wyrzucane jako zwykłe odpady. Aby bezpiecznie zutylizować akumulatory litowo-jonowe, zabezpiecz styki przed kontaktem z innymi metalowymi przedmiotami (za pomocą opakowania, nakładki lub taśmy izolacyjnej), co zapobiegnie wybuchowi pożaru podczas transportu.

Akumulatory litowo-jonowe zawierają jednak surowce wtórne i są przyjmowane do recyklingu w ramach programu opracowanego przez organizację RBRC (Rechargeable Battery Recycling Corporation). Zachęcamy do odwiedzenia witryny call2recycle.org lub zatelefonowania pod numer 1-800-BATTERY (w Ameryce Północnej), aby dowiedzieć się, gdzie znajduje się najbliższy punkt przyjmowania urządzeń do recyklingu.

Nigdy nie należy wrzucać akumulatora do ognia, ponieważ może wybuchnąć.

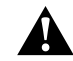

OSTRZEŻENIE! W kamerze używaj wyłącznie zapasowych akumulatorów GoPro.

# Rozwiązywanie problemów

### KAMERA GOPRO NIE WŁĄCZA SIĘ

Upewnij się, że kamera GoPro jest naładowana. Przejdź do części Instalacja karty microSD i akumulatora (strona 9). Jeśli ładowanie akumulatora nie pomaga, spróbuj ponownie uruchomić kamerę. Przejdź do części Ponowne uruchamianie kamery GoPro (strona 86).

KAMERA GOPRO NIE REAGUJE NA NACIŚNIĘCIE PRZYCISKU Przejdź do części Ponowne uruchamianie kamery GoPro (strona 86).

### ODTWARZANIE NA KOMPUTERZE JEST PRZERYWANE

Problemy z płynnym odtwarzaniem przeważnie nie są spowodowane przez sam plik. Jeśli film przeskakuje, przyczyną może być jeden z następujących problemów:

- Komputer nie obsługuje plików HEVC. Spróbuj pobrać bezpłatnie najnowszą wersję odtwarzacza GoPro Player dla urządzeń Mac lub urządzeń z systemem Windows ze strony gopro.com/apps.
- Komputer nie spełnia minimalnych wymagań dotyczących oprogramowania do odtwarzania, z którego korzystasz.

NIE PAMIĘTAM NAZWY UŻYTKOWNIKA LUB HASŁA DO KAMERY Przeciągnij w dół, aby uzyskać dostęp do aplikacji konsoli, a następnie dotknij opcji Preferences (Preferencje) > Connections (Połączenia) > Camera Info (Informacje o kamerze).

#### NIE ZNAM POSIADANEJ WERSJI OPROGRAMOWANIA

Przeciągnij w dół, aby uzyskać dostęp do aplikacji konsoli, a następnie dotknij opcji Preferences (Preferencje) > About (Informacje) > Camera Info (Informacje o kamerze) (przewiń w dół, aby sprawdzić wersję oprogramowania).

# Rozwiązywanie problemów

### NIE MOGĘ ZNALEŹĆ NUMERU SERYJNEGO KAMERY

Numer seryjny jest wybity wewnątrz komory akumulatora kamery. Możesz też ją znaleźć, przeciągając w dół, aby uzyskać dostęp do aplikacji Dashboard (Konsola), a następnie dotykając opcji Preferences (Preferencje) > About (Informacje) > Camera Info (Informacje o kamerze).

Więcej odpowiedzi na często zadawane pytania można znaleźć na stronie gopro.com/help.

# Dane techniczne: Video (Film)

ROZDZIELCZOŚĆ (FILM, TIMEWARP, TRYB POKLATKOWY) Rozdzielczość filmu odnosi się do liczby poziomych linii na każdej klatce filmu. MAX może nagrywać w dwóch rozdzielczościach zarówno w trybie HERO, jak i w trybie 360°.

| Rozdzielczość w<br>trybie HERO | Opis                                                                                                    |  |
|--------------------------------|----------------------------------------------------------------------------------------------------|--|
| 1080p                          | Standardowa rozdzielczość i proporcje obrazu<br>(16:9) dla telewizorów HDTV. Aby odtwarzać<br>obraz na pełnym ekranie telewizora lub telefonu,<br>należy użyć funkcji 1080p.                    |  |
| 1440р                          | Wysoki współczynnik proporcji obrazu 4:3<br>bardziej pasuje do ramki niż 1080p. Świetne do<br>selfie, ujęć z perspektywy z pierwszej osoby i do<br>udostępniania w portalach społecznościowych. |  |
|                                | <i>Uwaga!</i> Po obu stronach ekranu pojawią się<br>czarne pasy podczas odtwarzania materiału w<br>rozdzielczości 1440p na ekranie telewizora HDTV.                                             |  |

# Dane techniczne: Video (Film)

| Rozdzielczość w<br>trybie 360°           | Opis                                                                                                    |
|------------------------------------------|----------------------------------------------------------------------------------------------------|
| 6K (źródło),<br>5,6K (po<br>zmontowaniu) | Film 360° w wysokiej rozdzielczości, na którym<br>widać wszystko wokół w oszałamiających<br>szczegółach.<br>Pozwala na tworzenie niesamowitych<br>tradycyjnych filmów o rozdzielczości 1080p30<br>przy użyciu funkcji przekadrowania<br>w aplikacji GoPro. |
| 3K (źródło / po<br>zmontowaniu)          | Pozwala nagrywać filmy z prędkością 60 kl./s,<br>które można odtwarzać w dwukrotnie<br>zwolnionym tempie. Umożliwia tworzenie<br>tradycyjnych filmów 720p60 za pomocą funkcji<br>przekadrowania w aplikacji GoPro.                                         |

WSKAZÓWKA! Przed nagraniem sprawdź, czy Twój telefon, komputer lub telewizor obsługują filmy 5,6K.

# Dane techniczne: Video (Film)

### KLATKI NA SEKUNDĘ (FILM)

Liczba klatek na sekundę oznacza liczbę klatek rejestrowanych w każdej sekundzie filmu. Wyższa częstotliwość wyświetlania klatek (60 kl./s) jest lepsza do rejestrowania szybkich ujęć. Wysokich częstotliwości wyświetlania klatek można również użyć do odtwarzania w zwolnionym tempie.

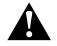

# Wysokie rozdzielczości / wysokie częstotliwości wyświetlania klatek

Nagrywanie w wysokiej rozdzielczości lub wysokiej częstotliwości wyświetlania klatek, gdy jest ciepło, może spowodować nagrzanie się kamery i zwiększyć zużycie energii.

Brak przepływu powietrza i połączenie z aplikacją GoPro może spowodować, że kamera rozgrzeje się jeszcze bardziej, zużyje jeszcze więcej energii i skróci czas nagrywania.

Jeśli problem jest związany z wysoką temperaturą, spróbuj nagrywać krótsze filmy. Należy także ograniczyć korzystanie z funkcji, które pobierają dużo mocy, takich jak aplikacja GoPro.

Kamera poinformuje o konieczności wyłączenia i ochłodzenia. Więcej informacji można znaleźć w części *Ważne komunikaty* (strona 84).

# Dane techniczne: Video (Film)

### OBIEKTYWY CYFROWE (TRYB HERO - FILM)

Obiektywy cyfrowe pozwalają na wybór wielkości sceny, jaką rejestruje kamera. Różne obiektywy wpływają również na poziom powiększenia i efekt rybiego oka na danym ujęciu. W trybie nagrywania filmów obiektyw Max SuperView rejestruje największe pole widzenia, podczas gdy obiektyw Narrow (Wąski) rejestruje najmniejsze.

| Ustawienie                   | Opis                                                                           |
|------------------------------|--------------------------------------------------------------------------------|
| Max SuperView<br>(13 mm)     | Najszersze, najbardziej wciągające pole widzenia<br>w historii urządzeń GoPro. |
| Wide (Szerokie)<br>(16 mm)   | Szerokie pole widzenia z mniejszym efektem rybiego oka niż Max SuperView.      |
| Linear (Linearne)<br>(19 mm) | Szerokie pole widzenia bez efektu rybiego oka.                                 |
| Narrow (Wąskie)<br>(27 mm)   | Wąskie pole widzenia bez efektu rybiego oka.                                   |

# Dane techniczne: Video (Film)

### MAX HYPERSMOOTH STABILIZACJA OBRAZU (TRYB HERO)

Max zapewnia doskonałą stabilizację obrazu podczas nagrywania z polem widzenia 180°, które zapewnia doskonały bufor. Pozwala to wyeliminować prawie wszystkie wstrząsy i drgania podczas nagrywania. Dzięki temu rozwiązanie to idealnie sprawdzi się m.in. podczas jazdy na rowerze, na łyżwach oraz do ujęć z ręki.

WSKAZÓWKA! Oglądaj swoje materiały sferyczne w aplikacji GoPro, by cieszyć się nagraniami filmów i TimeWarp z pełną stabilizacją.

### BLOKADA HORYZONTU (TRYB HERO)

Blokada horyzontu zapewnia płynne i poziome nagranie, nawet jeśli kamera zostanie odwrócona do góry nogami podczas nagrywania.

Przy włączonej funkcji blokady horyzontu materiał filmowy i podgląd na żywo na wyświetlaczu dotykowym zostaną zablokowane w orientacji, w jakiej znajdowała się kamera po naciśnięciu przycisku migawki. Jeśli kamera była w orientacji pionowej, materiał filmowy pozostanie w równej orientacji pionowej bez względu na to, jak bardzo kamera będzie się obracać.

Przy wyłączonej funkcji blokady horyzontu materiał filmowy i podgląd na żywo na ekranie dotykowym będą się obracać wraz z obrotem kamery.

WSKAZÓWKA! Aby uchwycić wszystkie zwroty podczas kręcenia beczek, ostre zakręty i inne atrakcje, upewnij się, że funkcja blokady horyzontu jest wyłączona podczas nagrywania ekstremalnych ujęć z perspektywy pierwszej osoby.

# Dane techniczne: Photo (Zdjęcie)

### OBIEKTYWY CYFROWE (TRYB HERO - ZDJĘCIE)

Pole widzenia (FOV) oznacza mierzoną w stopniach wielkość sceny rejestrowaną przez obiektyw kamery. Kamera MAX wykonuje zdjęcia przy użyciu dwóch pól widzenia.

| Ustawienie                 | Opis                                                                        |
|----------------------------|-----------------------------------------------------------------------------|
| Max SuperView<br>(13 mm)   | Najszersze, najbardziej wciągające pole widzenia w historii urządzeń GoPro. |
| Wide (Szerokie)<br>(16 mm) | Szerokie pole widzenia z mniejszym efektem rybiego oka niż Max SuperView.   |

### BLOKADA HORYZONTU (POWERPANO)

Funkcja blokady horyzontu ułatwia wykonywanie zachwycających zdjęć panoramicznych z poziomą linią horyzontu nawet wtedy, gdy kamera nie jest ustawiona idealnie równo.

Przy włączonej blokadzie horyzontu podgląd obrazu na ekranie dotykowym kamery dostosowuje się do kąta przechyłu kamery. Gdy naciśniesz przycisk migawki, aby zarejestrować ujęcie, poziom horyzontu zostanie automatycznie zablokowany. Efekty możesz sprawdzić, przeciągając w górę, by wyświetlić zrobione zdjęcie w galerii multimediów.

Blokada horyzontu działa zarówno przy ujęciach poziomych, jak i pionowych ujęciach PowerPano.

# Dane techniczne: Photo (Zdjęcie)

WSKAŻÓWKA! Użyj funkcji Landscape Lock (Blokada w poziomie), aby nie robić pionowych zdjęć PowerPano przez pomyłkę. Może to się zdarzyć, gdy przypadkowo przechylisz kamerę w pozycję zbyt mocno zbliżoną do pionu.

Aby dowiedzieć się więcej, przejdź do sekcji *Ustawianie orientacji ekranu* (strona 35).

# Dane techniczne: Time Lapse (Tryb poklatkowy)

### SZYBKOŚĆ FILMÓW Z FUNKCJĄ TIMEWARP

Funkcja TimeWarp Video pozwala zwiększyć prędkość nawet 30-krotnie, aby zmienić dłuższe aktywności w chwile, którymi warto się podzielić.

Użyj tej tabeli, aby oszacować długość filmów. Na przykład zapis z 2-krotną szybkością przez 1 minutę daje około 30 sekund filmu TimeWarp. Nagrywanie z 2-krotną szybkością przez 4 minuty daje około 2 minuty filmu TimeWarp.

W trybie HERO możesz wybrać tryb Auto (Automatyczny), by pozwolić kamerze GoPro na automatyczne ustalenie prędkości. W trybie HERO możesz także dotknąć przycisku (), by gwałtownie spowolnić prędkość nagrywania do czasu rzeczywistego, a następnie dotknąć tego przycisku ponownie, by znów ją przyspieszyć.

| Ustawienie | Czas nagrywania | Długość filmu |
|------------|-----------------|---------------|
| 2x         | 1 minuta        | 30 sekund     |
| 5x         | 1 minuta        | 10 sekund     |
| 10x        | 5 minut         | 30 sekund     |
| 15x        | 5 minut         | 20 sekund     |
| 30x        | 5 minut         | 10 sekund     |

Uwaga! Czasy nagrywania są przybliżone. Długość filmu może się różnić w zależności od rejestrowanego ruchu.

# Dane techniczne: Time Lapse (Tryb poklatkowy)

| Ustawienie | Przykłady                              |
|------------|----------------------------------------|
| 2x-5x      | Jazda samochodem na malowniczej trasie |
| 10x        | Wędrówka i zwiedzanie                  |
| 15x-30x    | Bieganie i jazda na rowerze górskim    |

WSKAZÓWKA! Aby uzyskać najlepsze rezultaty, spróbuj użyć 10-krotnej szybkości podczas nagrywania materiału, który może stać się wyboisty.

### INTERWAŁ W TRYBIE POKLATKOWYM

Interwał określa, jak często kamera robi zdjęcie i nagrywa film w trybie Film poklatkowy i Zdjęcie poklatkowe.

Interwały dostępne w tym trybie to: 0,5 (domyślny), 1, 2, 5, 10 i 30 sekund, 1, 2, 5 i 30 min oraz 1 godzina.

| Ustawienie           | Przykłady                                                         |
|----------------------|-------------------------------------------------------------------|
| 0,5-2 sekundy        | Surfing, jazda na rowerze i inne sporty                           |
| 2 sekundy            | Ruchliwe skrzyżowanie                                             |
| 5–10 sekund          | Chmury lub długo trwające sceny na zewnątrz                       |
| 10 sekund – 1 minuta | Projekty artystyczne lub inne dłuższe czynności                   |
| 1–60 minut           | Prace budowlane lub inne czynności, które<br>trwają bardzo długo. |

# Dane techniczne: Time Lapse (Tryb poklatkowy)

### Czas nagrywania filmu poklatkowego

Użyj tej tabeli, aby określić długość filmów. Na przykład nagrywanie przez 5 minut z interwałem wynoszącym 0,5 sekundy pozwoli otrzymać 20-sekundowy film poklatkowy. Nagrywanie przez 15 minut daje 1 minutę filmu.

| Ustawienie  | Czas nagrywania | Długość filmu |
|-------------|-----------------|---------------|
| 0,5 sekundy | 5 minut         | 20 sekund     |
| 1 sekunda   | 5 minut         | 10 sekund     |
| 2 sekundy   | 10 minut        | 10 sekund     |
| 5 sekund    | 1 godzina       | 20 sekund     |
| 10 sekund   | 1 godzina       | 10 sekund     |
| 30 sekund   | 5 godzin        | 20 sekund     |
| 1 minuta    | 5 godzin        | 10 sekund     |
| 2 minuty    | 5 godzin        | 5 sekund      |
| 5 minut     | 10 godzin       | 4 sekundy     |
| 30 minut    | 1 tydzień       | 10 sekund     |
| 1 godzina   | 1 tydzień       | 5 sekund      |

WSKAZÓWKA! Aby uzyskać najlepsze rezultaty, należy zamontować kamerę na statywie lub umieścić ją na nieruchomej powierzchni, na której nie będzie się poruszać. Gdy jesteś w ruchu, użyj funkcji TimeWarp podczas filmowania, aby uchwycić film w trybie poklatkowym.

# Dane techniczne: Time Lapse (Tryb poklatkowy)

Więcej informacji można znaleźć w części *Szybkość filmu z funkcją TimeWarp* (strona 111).

# Dane techniczne: Protune

#### PROTUNE

Funkcja Protune odblokowuje pełen potencjał twórczy kamery dzięki możliwości ręcznego sterowania kolorami, balansem bieli, szybkością migawki i nie tylko. Jest ona zgodna z profesjonalnymi narzędziami do korekcji kolorów i innymi programami do edycji zdjęć.

Oto kilka kwestii, o których należy pamiętać:

- Funkcja Protune jest dostępna jako ustawienie zaawansowane w wybranych trybach. Przewiń menu ustawień w dół, aby zobaczyć wszystkie ustawienia Protune.
- Niektóre ustawienia funkcji Protune nie są dostępne, gdy używana jest funkcja Exposure Control (Kontrola ekspozycji).
- Zmiany ustawień funkcji Protune w jednym trybie nagrywania nie są uwzględniane w innych trybach. Przykładowo zmiana balansu bieli w trybie filmów nie ma wpływu na balans bieli w trybie zdjęć.

WSKAZÓWKA! Można przywrócić wszystkie ustawienia Protune do ustawień domyślnych, dotykając ikony 🕐 w menu ustawień.

### PRĘDKOŚĆ PRZEPŁYWU DANYCH (Tryb HERO)

Prędkość przepływu danych określa ilość danych wykorzystywanych do nagrania jednej sekundy filmu. Kamera MAX zapewnia wybór pomiędzy wysoką i niską prędkością przepływu danych.

| Ustawienie            | Opis                                                                                                |
|-----------------------|----------------------------------------------------------------------------------------------------|
| Low (Niska; domyślna) | Ustaw niższą prędkość przepływu danych, by ograniczyć rozmiar plików.                               |
| High (Wysoka)         | Ustaw wyższą prędkość przepływu danych,<br>nawet do 78 Mb/s, by uzyskać optymalną<br>jakość obrazu. |

# Dane techniczne: Protune

### COLOR (BARWA)

Za pomocą tego ustawienia można skorygować profil barw filmów lub zdjęć. Przewiń okno opcji po prawej stronie ekranu barw, aby zobaczyć podgląd na żywo poszczególnych ustawień, a następnie dotknij żądanego ustawienia.

| Ustawienie                             | Opis                                                                                                    |
|----------------------------------------|----------------------------------------------------------------------------------------------------|
| GoPro Color (Barwa<br>GoPro; domyślne) | Zapewnia profil barw skorygowany przez kamerę<br>GoPro (te same doskonałe barwy, co przy<br>wyłączonej funkcji Protune).                                                                                                    |
| Flat (Neutralny)                       | Zapewnia neutralny profil barw, który można<br>skorygować w celu lepszego dopasowania<br>do materiału nagranego innym sprzętem, co<br>zwiększa elastyczność podczas postprodukcji.<br>Z powodu długiej krzywej ustawienie Flat<br>(Neutralny) zapewnia bardziej szczegółowe<br>filmowanie obszarów zacienionych i<br>rozjaśnionych. |

### WHITE BALANCE (BALANS BIELI)

To ustawienie umożliwia dostosowanie temperatury barwy filmów i zdjęć pod kątem zimnego lub ciepłego oświetlenia. Przewiń okno opcji po prawej stronie ekranu balansu bieli, aby zobaczyć podgląd na żywo poszczególnych ustawień, a następnie dotknij żądanego ustawienia.

Opcje tego ustawienia to: Auto (domyślna), 2300K, 2800K, 3200K, 4000K, 4500K, 5500K, 6000K, 6500K i Native (Wewnętrzne). Niższe wartości zapewniają wyższą temperaturę.

Można wybrać opcję Native (Wewnętrzne), aby stworzyć plik z nieznacznie skorygowanymi barwami, co pozwala na wprowadzenie dokładniejszych korekt w postprodukcji.

# ISO MINIMUM/MAXIMUM (MINIMALNE/MAKSYMALNE WARTOŚCI ISO)

Minimalne i maksymalne wartości ISO pozwalają ustawić zakres wrażliwości kamery na światło oraz zaszumienie obrazu. Zaszumienie obrazu odnosi się do stopnia ziarnistości na ujęciu.

Przy słabym świetle wyższe wartości ISO zapewniają jaśniejszy obraz, który jednak charakteryzuje się większym zaszumieniem. Z kolei niższe wartości skutkują ciemniejszymi obrazami o mniejszym zaszumieniu. Przewiń opcje, aby zobaczyć podgląd na żywo każdego ustawienia, a następnie wybierz jedno z nich.

Domyślna wartość maksymalnego ISO wynosi: 1600 w przypadku filmów i 3200 w przypadku zdjęć. Domyślna wartość minimalnego ISO wynosi 100.

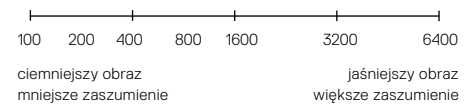

Uwaga! W trybach Video (Film) i Photo (Zdjęcie) wartość ISO jest zależna od ustawień migawki w Protune. Wybrana wartość najwyższego ISO jest używana jako maksymalna. Zastosowana wartość ISO może być niższa, w zależności od warunków oświetlenia.

WSKAZÓWKA! Aby zablokować określoną wartość ISO, należy ustawić opcje ISO Minimum (Minimalne ISO) oraz ISO Maximum (Maksymalne ISO) na tych samych wartościach.

# Dane techniczne: Protune

#### MIGAWKA

Ustawienia migawki w Protune dotyczą tylko trybu filmu i trybu zdjęć. To ustawienie określa, jak długo migawka pozostaje otwarta. Przewiń opcje, aby zobaczyć podgląd na żywo każdego ustawienia, a następnie wybierz jedno z nich. Ustawienie domyślne to Auto (Automatyczny).

W trybie zdjęć dostępne są opcje: Auto (Automatyczny), 1/125, 1/250, 1/500, 1/1000 i 1/2000 sekundy.

W trybie filmu opcje zależą od ustawienia liczby klatek na sekundę, jak przedstawiono to poniżej.

| Ustawienie          | Przykład 1:<br>1080p30 | Przykład 2:<br>1080p60 |
|---------------------|------------------------|------------------------|
| Auto (Automatyczny) | Auto (Automatyczny)    | Auto (Automatyczny)    |
| 1/kl./s             | 1/30 s                 | 1/60 s                 |
| 1/(2xkl./s)         | 1/60 s                 | 1/120 s                |
| 1/(4xkl./s)         | 1/120 s                | 1/240 s                |
| 1/(8xkl./s)         | 1/240 s                | 1/480 s                |
| 1/(16xkl./s)        | 1/480 s                | 1/960 s                |

WSKAZÓWKA! Aby ograniczyć efekt rozmazania w filmach i zdjęciach z uwagi na ustawienia migawki, zamocuj kamerę na statywie lub innej stabilnej, nieruchomej powierzchni, na której nie będzie się poruszać.

### KOMPENSACJA EKSPOZYCJI

Kompensacja ekspozycji wpływa na jasność filmów i zdjęć. Skorygowanie tego ustawienia może spowodować poprawę jakości obrazu podczas filmowania scen z mocno kontrastującymi warunkami oświetlenia.

Zakres wartości dla tego ustawienia wynosi od -2,0 do +2,0. Ustawienie domyślne to 0.  $\,$ 

Przewiń opcje, aby zobaczyć podgląd na żywo każdego ustawienia, a następnie wybierz jedno z nich. Wyższe wartości skutkują jaśniejszymi obrazami.

*Uwaga!* W trybie Video (Film) to ustawienie jest dostępne tylko wtedy, gdy migawka ma ustawioną wartość Auto (Automatyczny).

Można także dostosować ekspozycję w oparciu o określony obszar sceny. Więcej informacji można znaleźć w części *Kontrola ekspozycji* (strona 55).

WSKAŻÓWKA! Kompensacja ekspozycji powoduje korektę jasności w ramach wprowadzonego ustawienia ISO. Jeśli jasność osiągnęła już wartość ISO w warunkach słabego oświetlenia, zwiększenie kompensacji ekspozycji nie przyniesie żadnego skutku. Aby dalej zwiększać jasność, wybierz wyższą wartość ISO.

# Dane techniczne: Protune

### SHARPNESS (OSTROŚĆ)

Od tego ustawienia zależy jakość szczegółów zarejestrowanych w materiale filmowym lub na zdjęciach. Opcje tego ustawienia to: High (Wysoka; domyślnie), Medium (Średnia) i Low (Niska).

Przewiń opcje, aby zobaczyć podgląd na żywo każdego ustawienia, a następnie wybierz jedno z nich.

WSKAZÓWKA! Jeśli planujesz zwiększyć ostrość podczas edycji, wybierz w tym ustawieniu opcję Low (Niska).

RAW AUDIO (DŹWIĘK W FORMACIE RAW) (TRYB HERO) To ustawienie tworzy osobny plik. wav dla filmu, oprócz standardowego pliku audio .mp4. Możliwe jest wybranie poziomu obróbki ścieżki dźwiękowej w formacie RAW.

| Ustawienie            | Opis                                                                                                    |
|-----------------------|----------------------------------------------------------------------------------------------------|
| Off (Wył.; domyślnie) | Nie powstanie odrębny plik .wav.                                                                                                    |
| Low (Niska)           | Przeprowadzana jest minimalna obróbka.<br>Opcja idealna w sytuacji, gdy w postprodukcji<br>przeprowadzana jest obróbka dźwięku.                                                   |
| Med (Średnia)         | Ograniczona obróbka dźwięku w oparciu o<br>ustawienia redukcji szumu wiatru. Doskonała<br>opcja dla osób, które chcą zastosować własne<br>przewyższenia.                          |
| High (Wysoka)         | Przeprowadzana jest pełna obróbka dźwięku<br>(automatyczne wzmocnienie i redukcja szumu<br>wiatru). Doskonała opcja dla osób, które chcą<br>przetworzyć dźwięk bez kodowania AAC. |

Włóż kartę SD do czytnika, aby uzyskać dostęp do plików .wav w komputerze. Są one zapisywane z tą samą nazwą i w tym samym miejscu co pliki .mp4.

# Dane techniczne: Protune

### MIKROFONY (TRYB HERO)

Ustawienia mikrofonów kamery zapewniają niezrównaną wszechstronność, co zwłaszcza przyda się vlogerom. Można wybrać jedno z czterech ustawień, w których priorytet ma dźwięk dochodzący z jednej strony kamery w zależności od używanego obiektywu.

| Ustawienie                  | Opis                                                                                                    |
|-----------------------------|----------------------------------------------------------------------------------------------------|
| Stereo (domyślne)           | Wykorzystuje dźwięk ze wszystkich sześciu<br>mikrofonów do nagrywania w stereo. Doskonale<br>nadaje się do nagrywania filmów o uniwersalnym<br>charakterze.                                                                                                    |
| Z przodu                    | Nadaje priorytet nagrywaniu dźwięku<br>pochodzącego z przodu kamery (ze strony, na<br>której nie ma ekranu dotykowego) niezależnie od<br>tego, który obiektyw jest używany. Doskonale<br>sprawdza się podczas odkrywania i opisywania<br>sceny znajdującej się na wprost kamery. |
| Z tyłu                      | Nadaje priorytet nagrywaniu dźwięku<br>pochodzącego z tyłu kamery (ze strony z<br>ekranem dotykowym) niezależnie od tego, który<br>obiektyw jest używany. Świetnie nadaje się do<br>wykonywania selfie i ujęć reakcji.                                                           |
| Dopasowanie do<br>obiektywu | Pozwala nagrywać dźwięk zsynchronizowany<br>z używaną stroną kamery. Świetnie sprawdza<br>się w przypadku częstego przełączania między<br>nagrywaniem przy użyciu obiektywu z przodu<br>i z tyłu.                                                                                |

*Uwaga!* Redukcja szumu wiatru ma priorytet nad ustawieniami mikrofonów. Aby mieć pewność, że kamera GoPro nagrywa z wybranym ustawieniem mikrofonów, należy wyłączyć funkcję redukcji szumu wiatru.

Więcej informacji można znaleźć w części *Redukcja szumu wiatru* (strona 125).

### DŹWIĘK DOOKÓLNY (TRYB 360°)

Kamera MAX wykorzystuje swoje sześć mikrofonów do nagrywania sferycznego dźwięku przestrzennego nie tylko z przodu i z tyłu kamery, ale również z góry i z dołu. Efektem tego jest niesamowity dźwięk, który jest tak samo wciągający jak sam materiał filmowy.

| Ustawienie                 | Opis                                                                  |
|----------------------------|-----------------------------------------------------------------------|
| 360 + Stereo<br>(domyślne) | Jednoczesne nagrywanie dźwięku<br>wielokierunkowego i dźwięku stereo. |
| Stereo                     | Nagrywanie tylko dźwięku stereo.                                      |

*Uwaga!* Redukcja szumu wiatru ma priorytet nad ustawieniami dźwięku 360 . Aby mieć pewność, że kamera GoPro nagrywa z wybranym ustawieniem dźwięku, należy wyłączyć funkcję redukcji szumu wiatru.

Więcej informacji można znaleźć w części *Redukcja szumu wiatru* (strona 125).

# Dane techniczne: Protune

WIND-NOISE REDUCTION (REDUKCJA SZUMU WIATRU)

Kamera GoPro wykorzystuje sześć mikrofonów do przechwytywania dźwięku podczas nagrywania filmu. Można dostosować sposób ich wykorzystania w oparciu o warunki, w których fotografujesz i rodzaj dźwięku, który chcesz uzyskać.

| Ustawienie                       | Opis                                                                                                    |
|----------------------------------|----------------------------------------------------------------------------------------------------|
| Auto (Automatyczny;<br>domyślne) | Automatycznie odfiltrowuje szumy wiatru i wody.                                                                                           |
| On (Wł.)                         | Umożliwia odfiltrowanie szumu wiatru,<br>gdy kamera GoPro jest zamontowana na<br>poruszającym się pojeździe.                              |
| Off (Wył.)                       | Jeśli szumy zewnętrzne nie wpływają na jakość<br>dźwięku, można wybrać to ustawienie, by mieć<br>pewność, że GoPro nagrywa dźwięk stereo. |

*Uwaga!* Redukcja szumu wiatru ma priorytet nad innymi ustawieniami dźwięku w kamerze.

Aby uzyskać więcej informacji, przejdź do części:

- Mikrofony (strona 123)
- · Dźwięk dookólny (strona 124)

Firma GoPro pragnie zapewnić swoim klientom najlepszą obsługę serwisową. Aby skontaktować się z działem pomocy technicznej firmy GoPro, odwiedź stronę **gopro.com/help**.

# Znaki towarowe

GoPro, HERO oraz ich odpowiednie logo są znakami towarowymi lub zastrzeżonymi znakami towarowymi firmy GoPro, Inc. w Stanach Zjednoczonych i w innych krajach. © 2021 GoPro, Inc. Wszelkie prawa zastrzeżone. Wyprodukowano w Meksyku. Hecho en Mexico. Informacje patentowe są dostępne na stronie **gopro.com/patents.** GoPro, Inc., 3025 Clearview Way, San Mateo CA 94402 | GoPro GmbH, Floessergasse 2, 81369 Munich, Germany

# Informacje dotyczące przepisów

Więcej informacji na temat certyfikatów krajowych znajduje się w dokumencie "Important Product + Safety Instructions" (Ważne informacje dotyczące produktu i bezpieczeństwa) dołączonym do kamery lub dostępnym na stronie gopro.com/help.

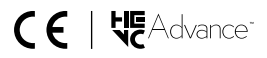